IBM Spectrum Accelerate Family Storage Replication Adapter Version 3.0.0

User Guide

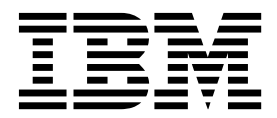

Note

Before using this document and the product it supports, read the information in "Notices" on page 49.

**Edition notice** 

Publication number: GA32-1067-08. This edition applies to version 3.0.0 of the IBM Spectrum Accelerate Family Storage Replication Adapter and to all subsequent releases and modifications until otherwise indicated in a newer publication.

#### © Copyright IBM Corporation 2009, 2018.

US Government Users Restricted Rights – Use, duplication or disclosure restricted by GSA ADP Schedule Contract with IBM Corp.

## Contents

| Figures                                                           | v              |
|-------------------------------------------------------------------|----------------|
| Tables                                                            | 'ii            |
| About this guide                                                  | ix             |
| Who should use this guide                                         | ix             |
| Conventions used in this guide                                    | ix             |
| Related information and publications                              | ix             |
| Getting information, help, and service.                           | x              |
| Ordering publications                                             | x              |
| Sending or posting your comments.                                 | x              |
| Chapter 1. Introduction                                           | 1              |
| Concept diagram                                                   | 1              |
| Volume mapping principles                                         | 2              |
| White mapping principles                                          | 2              |
| Compatibility and requirements                                    | 5              |
|                                                                   | 6              |
|                                                                   | 0              |
| Chapter 2. Preparation                                            | 7              |
| Verifying the mirroring configuration                             | 7              |
| Verifying the VMware vCenter SRM installation                     | 9              |
| Setting up site-to-site mirroring from scratch                    | 10             |
| Stage 1: Establish mirroring connection                           | 11             |
| Stage 2: Create a storage pool for the protected volumes          | 14             |
| Stage 3: Create a storage pool for the recovery volumes           | 14             |
| Stage 4: Create protected volumes                                 | 15             |
| Stage 5: Create recovery volumes                                  | 15             |
| Stage 6: Map protected volumes to protected ESXi hosts            | 16             |
| Stage 7: Define recovery ESXi hosts                               | 18             |
| Stage 8: Define mirroring for volumes                             | 21             |
| Stage 9: Define consistency groups (optional)                     | 23             |
| Chapter 3. Installation                                           | 27             |
| Running the SRA installation wizard                               | 27             |
| Verifying the SRA installation                                    | 29             |
| Removing the SRA software                                         | 30             |
| Chapter 4. Usage                                                  | 1              |
| Adding a storage system as an Array Manager                       | 21             |
| Initiating SPA operations                                         | 25             |
| Snapshot creation principles.                                     | 38             |
| Chapter 5. Reat practices                                         | -              |
|                                                                   | 2 I<br>4 1     |
| Storage pool snapshot size                                        | ±1             |
| Naming convention.                                                | <del>1</del> 1 |
| Volumes in a consistency group                                    | <b>1</b> 1     |
|                                                                   | ±1             |
|                                                                   | 12             |
| 5KM operation in the IBM HyperSwap solution                       | <del>1</del> 2 |
| Planned failover with SKA in an IBM HyperSwap solution            | 42<br>42       |
| Unplanned failover with SKA in an IBM HyperSwap solution          | <del>1</del> 3 |
| Kecovery from rolling disaster with SKA in IBM HyperSwap solution | <del>1</del> 4 |

| Chapter 6. Troubleshooting          | 45   |
|-------------------------------------|------|
| Checking the log file               | . 45 |
| Handling warning and error messages | . 46 |
| Notices                             | 49   |
| Frademarks                          | . 50 |

# Figures

| 1.  | IBM storage systems in a typical protection and recovery deployment                          | 2    |
|-----|----------------------------------------------------------------------------------------------|------|
| 2.  | Best-effort volume mapping principles                                                        | 3    |
| 3.  | IBM Spectrum Accelerate Family SRA with FlashSystem A9000R systems in IBM HyperSwap solution | 5    |
| 4.  | Targets form for FlashSystem A9000/9000R – Remote System name is "XIV gen4d-64a"             | 8    |
| 5.  | Properties information for FlashSystem A9000/9000R – System name is "XIV gen4d-64a"          | 8    |
| 6.  | VMware vSphere Client – Site Recovery Manager is installed                                   | . 10 |
| 7.  | System Connectivity form.                                                                    | . 12 |
| 8.  | Connectivity Patch Panel                                                                     | . 13 |
| 9.  | Create Pool form.                                                                            | . 14 |
| 10. | Create Volume form.                                                                          | . 15 |
| 11. | Volume mini-dashboard                                                                        | . 16 |
| 12. | Adding new volume mapping to host.                                                           | . 17 |
| 13. | Adding new volume mapping for a host.                                                        | . 18 |
| 14. | New Host option                                                                              | . 19 |
| 15. | Add Host form                                                                                | . 20 |
| 16. | Volume mini-dashboard                                                                        | . 21 |
| 17. | Adding volume mirroring.                                                                     | . 22 |
| 18. | Mirroring form                                                                               | . 22 |
| 19. | New Consistency Group option                                                                 | . 23 |
| 20. | Create Consistency Group form.                                                               | . 24 |
| 21. | Create Mirror form – for a CG                                                                | . 25 |
| 22. | Move Mirrored Volumes to a CG option                                                         | . 26 |
| 23. | Language selection dialog box                                                                | . 27 |
| 24. | Ready to Install the Program panel.                                                          | . 28 |
| 25. | SRA documentation check box selected                                                         | . 29 |
| 26. | Array Managers – SRAs tab                                                                    | . 29 |
| 27. | Sites panel                                                                                  | . 31 |
| 28. | Add Array Manager – Options                                                                  | . 32 |
| 29. | Add Array Manager – Location                                                                 | . 32 |
| 30. | Add Array Manager – Select SRA type                                                          | . 33 |
| 31. | Add Array Manager – Configure array manager                                                  | . 34 |
| 32. | Add Array Manager – Enable array pairs                                                       | . 34 |
| 33. | Add Array Manager – Ready to Complete                                                        | . 35 |
| 34. | Array Based Replication – Summary tab                                                        | . 37 |
| 35. | Array Based Replication – Manage tab                                                         | . 37 |
| 36. | Recovery Plans – History tab.                                                                | . 39 |
| 37. | Clicking Export System Logs.                                                                 | . 46 |

## Tables

| 1. | IBM Spectrum Accelerate Family SRA operation types . |  |  |  |  |  |  |  |  | . 35 |
|----|------------------------------------------------------|--|--|--|--|--|--|--|--|------|
| 2. | SRM operations and snapshot creation                 |  |  |  |  |  |  |  |  | . 38 |
| 3. | IBM Spectrum Accelerate Family SRA warning messages  |  |  |  |  |  |  |  |  | . 46 |
| 4. | IBM Spectrum Accelerate Family SRA error messages .  |  |  |  |  |  |  |  |  | . 47 |

## About this guide

This guide describes how to prepare for, install, configure, and use the IBM<sup>®</sup> Spectrum Accelerate Family Storage Replication Adapter.

## Who should use this guide

This guide is intended for system administrators who are familiar with the VMware vCenter, Site Recovery Manager, and vSphere platforms, and with the relevant IBM storage systems.

#### Conventions used in this guide

These notices are used in this guide to highlight key information.

Note: These notices provide important tips, guidance, or advice.

**Important:** These notices provide information or advice that might help you avoid inconvenient or difficult situations.

**Attention:** These notices indicate possible damage to programs, devices, or data. An attention notice appears before the instruction or situation in which damage can occur.

## **Related information and publications**

You can find additional information and publications related to the IBM Spectrum Accelerate<sup>™</sup> Family Storage Replication Adapter on the following information sources.

- IBM Knowledge Center
- IBM XIV® Storage System on IBM Knowledge Center
- IBM Spectrum Accelerate on IBM Knowledge Center
- IBM FlashSystem® A9000 on IBM Knowledge Center
- IBM FlashSystem A9000R on IBM Knowledge Center
- VMware vCenter Site Recovery Manager Documentation (www.vmware.com/ support/pubs)
- VMware Technical Resources (www.vmware.com/technical-resources)
- VMware knowledgebase (kb.vmware.com)
- For SRA deployment with IBM HyperSwap<sup>®</sup> solution, also refer to the following VMware documents:
  - Stretched Clusters & VMware Site Recovery Manager
  - Site Recovery Manager and Stretched Storage: Tech Preview of a New Approach<sup>®</sup> to Active-Active Data Centers

#### Getting information, help, and service

If you need help, service, technical assistance, or want more information about IBM products, you can find various sources to assist you. You can view the following websites to get information about IBM products and services and to find the latest technical information and support.

- IBM website (ibm.com<sup>®</sup>)
- IBM Support Portal website (www.ibm.com/storage/support)
- IBM Directory of Worldwide Contacts website (www.ibm.com/planetwide)

#### Ordering publications

The IBM Publications Center is a worldwide central repository for IBM product publications and marketing material.

The IBM Publications Center website (www.ibm.com/shop/publications/order/) offers customized search functions to help you find the publications that you need. Some publications are available for you to view or download at no charge. You can also order publications. The publications center displays prices in your local currency.

#### Sending or posting your comments

Your feedback is important in helping to provide the most accurate and highest quality information.

#### Procedure

To submit any comments about this guide:

 Go to IBM Spectrum Control Base Edition on IBM Knowledge Center (ibm.com/support/knowledgecenter/STWMS9), drill down to the relevant page, and then click the Feedback link that is located at the bottom of the page.

| By adding a comment<br>views or opinions of<br>or confirm, the correc<br>are not warranted by | , you accept our IE<br>IBM. IBM, in its sole<br>thess or accuracy<br>IBM in any way. | M Knowledge<br>discretion, re<br>of any comm | e Center Terms of Use<br>serves the right to re<br>nents you post. IBM do | e. Your comments en<br>move any comments<br>bes not endorse any | tered on this IBM Kno<br>from this site. IBM is<br>of your comments. A | weldge Center site<br>not responsible for,<br>IIIBM comments are | do not represent the<br>and does not validate<br>provided "AS IS" and |
|-----------------------------------------------------------------------------------------------|--------------------------------------------------------------------------------------|----------------------------------------------|---------------------------------------------------------------------------|-----------------------------------------------------------------|------------------------------------------------------------------------|------------------------------------------------------------------|-----------------------------------------------------------------------|
| Comments (0)                                                                                  | Add Comment                                                                          |                                              |                                                                           |                                                                 |                                                                        |                                                                  |                                                                       |
|                                                                                               |                                                                                      |                                              | No                                                                        | Comments                                                        |                                                                        |                                                                  |                                                                       |
|                                                                                               | Contact                                                                              | Privacy                                      | Terms of use                                                              | Accessibility                                                   | + Feedback                                                             |                                                                  |                                                                       |
|                                                                                               |                                                                                      |                                              |                                                                           |                                                                 | Fee                                                                    | dback                                                            |                                                                       |

The feedback form is displayed and you can use it to enter and submit your comments privately.

- You can post a public comment on the Knowledge Center page that you are viewing, by clicking Add Comment. For this option, you must first log in to IBM Knowledge Center with your IBM ID.
- You can send your comments by email to starpubs@us.ibm.com. Be sure to include the following information:
  - Exact publication title and product version
  - Publication form number (for example: SC01-0001-01)
  - Page, table, or illustration numbers that you are commenting on
  - A detailed description of any information that should be changed

**Note:** When you send information to IBM, you grant IBM a nonexclusive right to use or distribute the information in any way it believes appropriate without incurring any obligation to you.

## **Chapter 1. Introduction**

The IBM Spectrum Accelerate Family Storage Replication Adapter (SAF SRA, or SRA) is a software add-on that integrates with the VMware vCenter Site Recovery Manager (SRM) platform and enables site-to-site failovers together with supported IBM storage systems.

The IBM Spectrum Accelerate Family SRA extends the VMware vCenter Site Recovery Manager capabilities by allowing it to employ the replication and mirroring features for continuous storage availability at both the protected site and recovery site.

Using the IBM Spectrum Accelerate Family SRA, VMware administrators can automate the failover of a supported storage system at the protected (primary) SRM site to a storage system at a recovery (secondary) SRM site. Immediately upon a failover, the ESX and ESXi servers at the recovery SRM site start using the replicated datastores on the mirrored volumes of the secondary storage system.

When the primary site is back online, failback from the recovery site to the primary site can be performed manually or automatically.

Starting from version 3.0.0, the IBM Spectrum Accelerate Family SRA can be integrated with IBM HyperSwap solution, as introduced by the FlashSystem A9000 and A9000R storage systems (version 12.1). See "IBM Spectrum Accelerate Family SRA in the IBM HyperSwap solution" on page 3 for details.

Full description of the IBM HyperSwap solution appears in the Product Overview of the IBM FlashSystem A9000 and A9000R storage systems.

## **Concept diagram**

The following figure illustrates how two supported IBM storage systems are integrated in a typical VMware SRM disaster recovery solution. The IBM Spectrum Accelerate Family SRA is used on the VMware vCenter Site Recovery Manager server at both the protected and recovery sites.

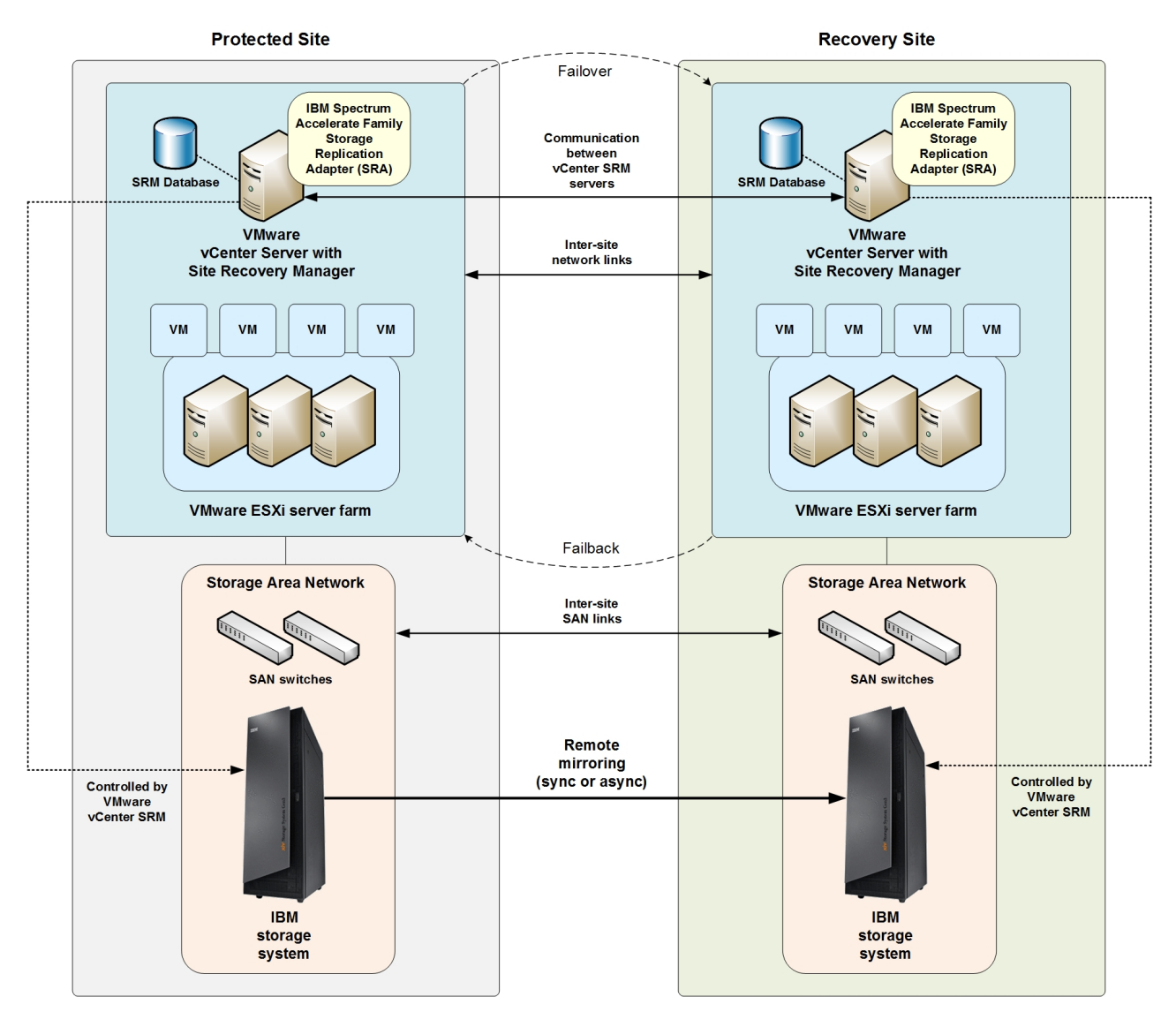

Figure 1. IBM storage systems in a typical protection and recovery deployment

## Volume mapping principles

At both the protected and recovery sites, the IBM Spectrum Accelerate Family SRA aims to best achieve the following configuration goals on the supported IBM storage system, if possible:

- Keep the volume LUN numbers upon failover, and reuse the same ones upon failback.
- Map volumes with the same LUN IDs across all the specific ESXi hosts that are requested for the failover.
- In more scenarios, map volumes to a cluster that contains all the specific ESXi hosts that are requested for the failover, rather than mapping to individual hosts.

**Note:** The above configuration goals are attained on a best-effort basis, depending on the specific configuration scenario at the protected and recovery sites.

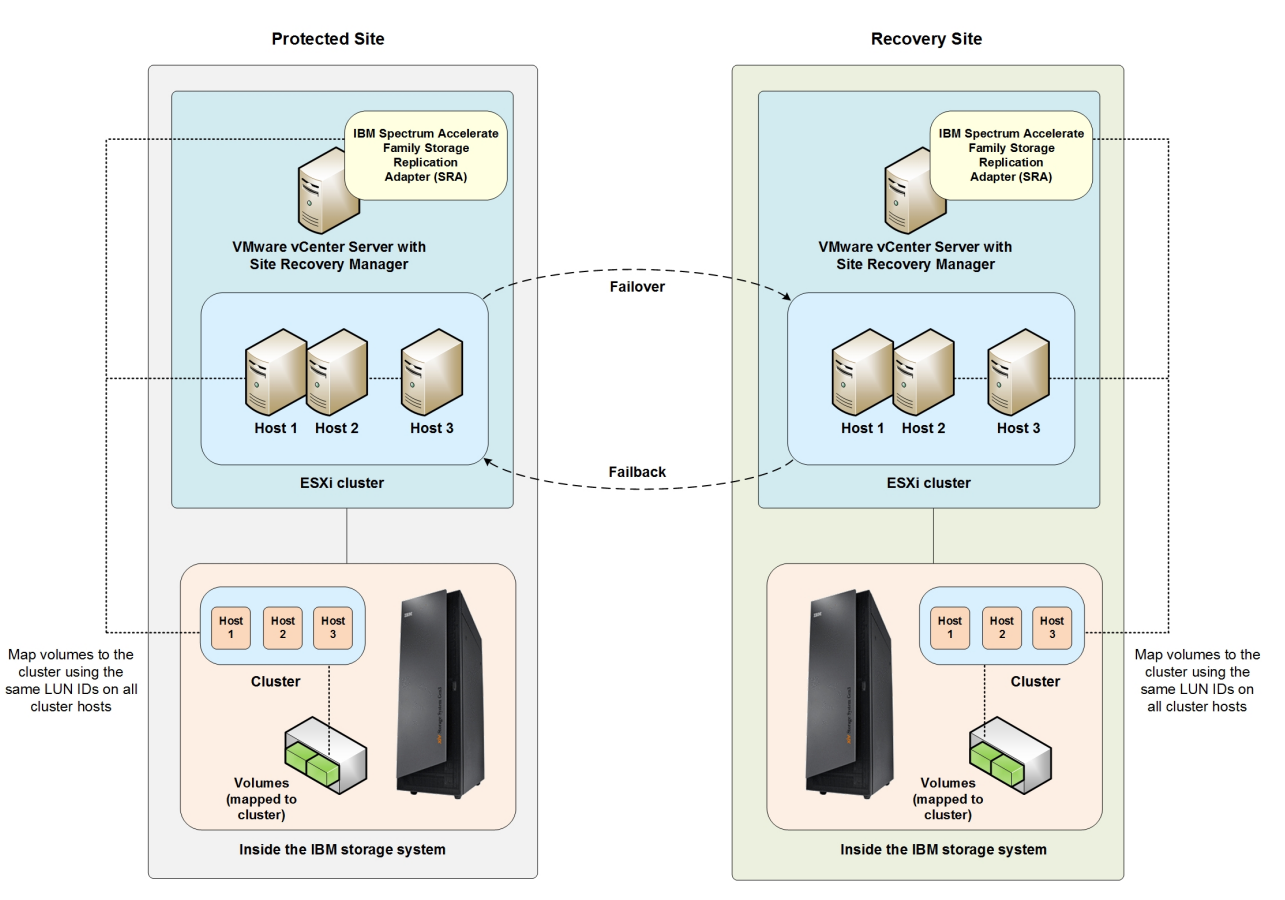

The following figure illustrates the volume mapping principles (attained on a best-effort basis):

Figure 2. Best-effort volume mapping principles

For in-depth understanding of how the different IBM Spectrum Accelerate Family SRA operations are carried out, see "Initiating SRA operations" on page 35.

## IBM Spectrum Accelerate Family SRA in the IBM HyperSwap solution

SRM support for active-active storage scenarios can be leveraged with FlashSystem A9000 and A9000R HyperSwap.

HyperSwap high availability is based on active-active pairing of storage systems per volume or per consistency group. Each volume or consistency group pair uses synchronous replication to keep both systems updated at all times. When certain conditions apply, an automatic and completely transparent failover is performed, so that the applications experience no downtime. As soon as the actual failure is recovered, the pair is automatically resynchronized.

As in other high availability solutions, HyperSwap requires a quorum witness component, to avoid split-brain situations. The IBM Spectrum Accelerate Family HyperSwap Quorum Witness is constantly monitoring the status of the related storage systems, and, if necessary, acts as a tiebreaker for conflict resolution.

The HyperSwap solution relies on Asymmetrical Logical Unit Access (ALUA) support to inform the host about the optimized paths to the storage system, and

minimize I/O latency. HyperSwap does not require an external solution that provides an active-active solution, and no separate licensing.

With HyperSwap support, SRM stretch clustering capabilities can be leveraged with FlashSystem A9000 and A9000R to:

- Provide cross-site non-disruptive mobility of workloads between active-active datacenters.
- Enable multi-site load balancing
- Increase the availability of workloads through partial or complete site and subsystem failures

Full description of the IBM HyperSwap solution appears in the Product Overview of the IBM FlashSystem A9000 and A9000R storage systems.

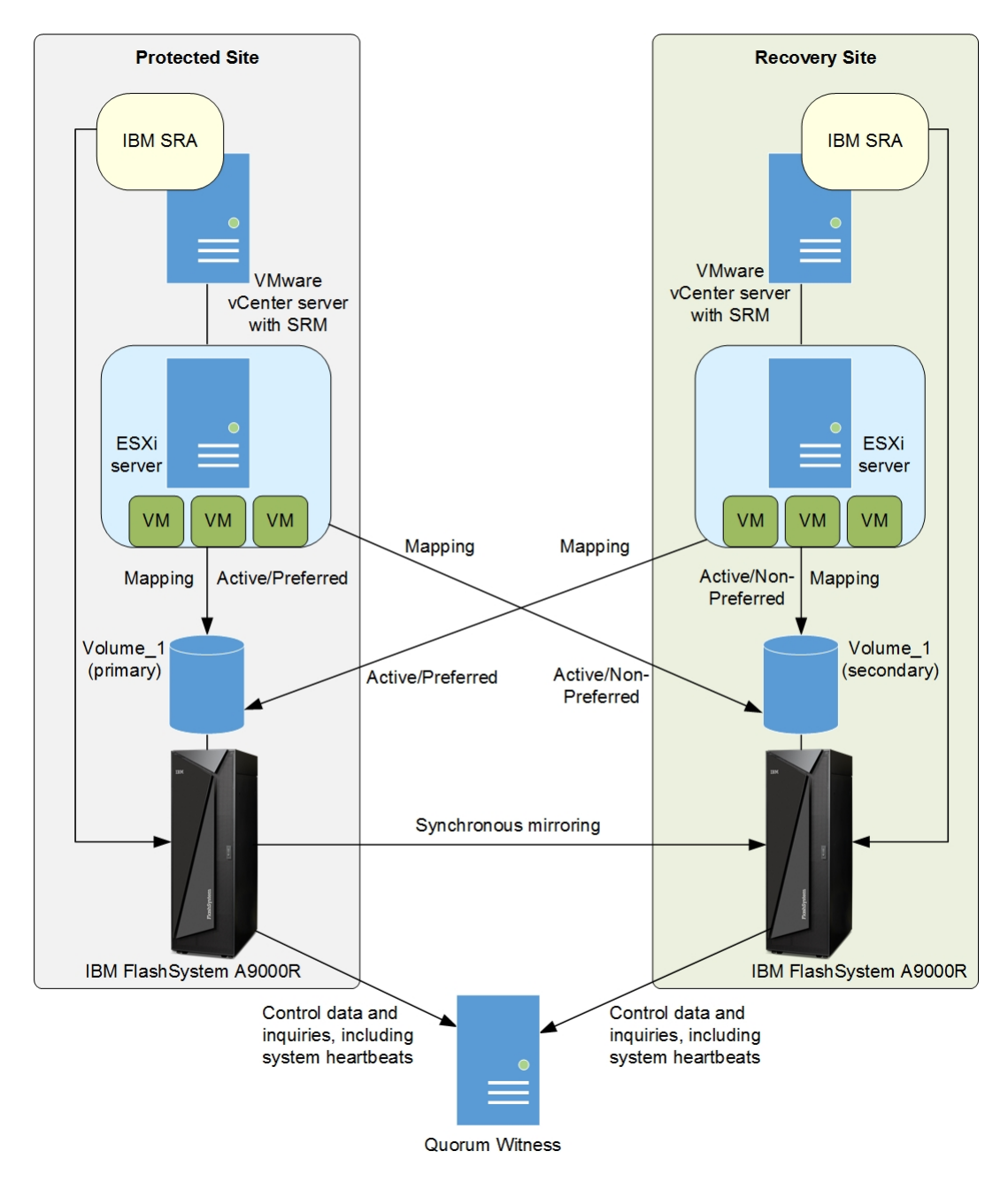

Figure 3. IBM Spectrum Accelerate Family SRA with FlashSystem A9000R systems in IBM HyperSwap solution

See "SRM operation in the IBM HyperSwap solution" on page 42 for details on different SRM and HyperSwap deployment scenarios.

## **Compatibility and requirements**

For the complete and up-to-date information about the compatibility and requirements of the IBM Spectrum Accelerate Family Storage Replication Adapter, refer to the latest release notes.

You can find the latest release notes on the IBM Knowledge Center.

**Note:** Refer to the relevant VMware documentation for information about how to install the compatible versions of vCenter Server and vSphere Client. You should also refer to the latest installation and configuration instructions for ESXi servers.

**Important:** To learn about the requirements for using VMware vCenter Site Recovery Manager (SRM) at your sites, refer to the Administration Guide that was issued for the SRM version that you are using. The guide is available at the VMware vCenter Site Recovery Manager Documentation website (www.vmware.com/support/pubs/srm\_pubs.html).

#### Before you proceed

Before you proceed to the Preparation chapter, you must have access to a workstation on which your preferred storage management software is locally installed or accessible via a remote connection.

You can manage the connected storage system using the Hyper-Scale Manager user interface (UI) or CLI (command-line interface).

## **Chapter 2. Preparation**

Preparation is required depending on your specific site configuration.

Prior to installing and using the IBM Spectrum Accelerate Family Storage Replication Adapter (SRA), the following verification tasks are required:

- Verifying the mirroring configuration
- Verifying the VMware vCenter SRM installation

To learn about how to prepare your sites from scratch, refer to "Setting up site-to-site mirroring from scratch" on page 10.

## Verifying the mirroring configuration

All storage systems, volumes, and ESXi hosts at both the protected (primary) and recovery (secondary) sites must be properly connected to their remote counterparts and configured for site mirroring.

Prior to installing and using the IBM Spectrum Accelerate Family SRA, make sure that:

- Your local storage system at the protected site has mirroring connectivity with the target storage system at the recovery site.
- The name of each storage system is unique in both the protected and recovery sites.
- The **Target Name** of any remote storage system is identical to the predefined System Name of that same remote storage system, as illustrated below.

| RGETS             |                               |
|-------------------|-------------------------------|
| Status: Connected | View Connectivity             |
| Source System     | Remote System (Not monitored) |
| XIV gen4d-64b     | XIV gen4d-64a                 |
| Source Domains    | Remote Domains                |
| Source Domain     | E .                           |
| erez              |                               |

Figure 4. Targets form for FlashSystem A9000/9000R – Remote System name is "XIV gen4d-64a"

|                                                     | Units: GB 🗸                                                    |
|-----------------------------------------------------|----------------------------------------------------------------|
| Name 🛞                                              | Version                                                        |
| XIV gen4d-64a                                       | 12.0.1                                                         |
| 0                                                   |                                                                |
|                                                     |                                                                |
| val iz dano ile necesso                             | ە                                                              |
| System Allocation (GB)                              | System Effective Capacity (GB)                                 |
|                                                     |                                                                |
| 1033                                                | 9819                                                           |
| 1033<br>System S/N (ID)                             | 9819<br>Machine Model / Machine Type                           |
| 1033<br><b>System S/N (ID)</b><br>6013794           | 9819<br>Machine Model / Machine Type<br>415/9835               |
| 1033<br>System S/N (ID)<br>6013794<br>IP / Hostname | 9819<br>Machine Model / Machine Type<br>415/9835<br>SDS System |

Figure 5. Properties information for FlashSystem A9000/9000R – System name is "XIV gen4d-64a"

• The storage pools that contain the replicated volumes at both the protected and recovery sites have sufficient size for creating the snapshots of all replicated volumes concurrently. For IBM XIV and Spectrum Accelerate storage systems, allocate a minimum of 17 GB for each volume, with additional 17 GB as spare space.

- Remote mirroring is defined for all volumes that you intend to protect as part of your Disaster Recovery Plan (DRP).
- Your protected (primary) volumes are mapped to the protected ESXi hosts.
- The recovery (secondary) volumes remain unmapped.
- Your recovery (secondary) ESXi hosts are defined as storage system hosts at the recovery site.
- Your recovery ESXi host ports are FC-zoned with the storage system at the recovery site, and are visible by that storage system.

**Attention:** Confirm with your storage administrator that all the requirements above are met.

**Note:** To learn how to set up mirroring in a "start from scratch" scenario, refer to "Setting up site-to-site mirroring from scratch" on page 10.

### Verifying the VMware vCenter SRM installation

Before installing the IBM Spectrum Accelerate Family Storage Replication Adapter, make sure that VMware vCenter Site Recovery Manager is already installed and accessible at the protected (primary) site, as well as at the recovery (secondary) site.

On the vSphere client application, go to the Home page and check that the **Site Recovery** icon is displayed under **Solutions and Applications**.

| 🛃 SRA-20-SITE1-' | VCENTER - vSphere C    | ient                 |                                      |                            |                                            |                   |                           |
|------------------|------------------------|----------------------|--------------------------------------|----------------------------|--------------------------------------------|-------------------|---------------------------|
| File Edit View I | nventory Administratio | n Plug-ins He        | lp                                   |                            |                                            |                   |                           |
|                  | Home                   |                      |                                      |                            |                                            |                   |                           |
| Inventory        |                        |                      |                                      |                            |                                            |                   |                           |
| Q                | <b>F</b>               | Ð                    |                                      |                            |                                            |                   |                           |
| Search           | Hosts and Clusters     | VMs and<br>Templates | Datastores and<br>Datastore Clusters | Networking                 |                                            |                   |                           |
| Administration   |                        |                      |                                      |                            |                                            |                   |                           |
| 6                |                        | 2                    |                                      | <b>3</b>                   |                                            |                   | Q2                        |
| Roles            | Sessions               | Licensing            | System Logs                          | vCenter Server<br>Settings | vCenter Solutions<br>Manager               | Storage Providers | vCenter Service<br>Status |
| Management       |                        |                      |                                      |                            |                                            |                   |                           |
| 20               |                        | *                    |                                      | <b>S</b>                   | -                                          |                   |                           |
| Scheduled Tasks  | Events                 | Maps                 | Host Profiles                        | VM Storage<br>Profiles     | Customization<br>Specifications<br>Manager | IBM Storage       |                           |
| Solutions and Ap | oplications            |                      |                                      |                            |                                            |                   |                           |
|                  |                        |                      |                                      |                            |                                            |                   |                           |
| Site Recovery    |                        |                      |                                      |                            |                                            |                   |                           |

Figure 6. VMware vSphere Client – Site Recovery Manager is installed

## Setting up site-to-site mirroring from scratch

This section covers the specific scenario when no previous setup for mirroring has been preformed at your sites.

The specific scenario of setting up mirroring from scratch includes the following configuration stages:

- "Stage 1: Establish mirroring connection" on page 11
- "Stage 2: Create a storage pool for the protected volumes" on page 14
- "Stage 3: Create a storage pool for the recovery volumes" on page 14
- "Stage 4: Create protected volumes" on page 15
- "Stage 5: Create recovery volumes" on page 15
- "Stage 6: Map protected volumes to protected ESXi hosts" on page 16
- "Stage 7: Define recovery ESXi hosts" on page 18
- "Stage 8: Define mirroring for volumes" on page 21
- "Stage 9: Define consistency groups (optional)" on page 23

#### Note:

- If your sites are already partially configured for mirroring, perform only the stages or steps that are relevant to your specific case.
- The following sections provide setup examples from version 5.0 of the Hyper-Scale Manager UI. If you are using an older or a newer management package version, refer to its online help or documentation.

## Stage 1: Establish mirroring connection

Your first task is to determine which of your storage systems should be used as the protected (primary) system, and which should be used as the recovery (secondary) system.

#### About this task

Complete the following procedure to define a mirroring connection with the secondary storage system, using the IBM Hyper-Scale Manager UI.

**Important:** The target storage system at the remote site must already be up and running, as well as added to the IBM Hyper-Scale Manager UI before you can set the mirroring connection to it. In addition, all iSCSI or FC connections to the remote storage system must be operational as well. Confirm with your storage administrator that the remote storage system is ready for establishing the mirroring connection.

#### Procedure

- 1. Select System and Domains Views > System Connectivity.
- 2. From the Hub, click on **Targets**. The list of targets is displayed in the **System Connectivity** form. If there are no targets connected to this system, the display will be empty.
- **3**. From the top of the **System Connectivity** form, click on the plus (+) sign to add a target. The System Connectivity form is displayed.

| RGETS                              |                                                       |
|------------------------------------|-------------------------------------------------------|
| Status: Creating New Connectiv     | vity Define Connectivity                              |
|                                    | Monitored Remote System     Unmonitored Remote System |
| Source System                      | Remote System 😣                                       |
| XIV gen4d-64a                      |                                                       |
| Source Domains 🛨                   | Remote Domains                                        |
| Source Domain 📃                    |                                                       |
| /Global Space/                     |                                                       |
| TARGET PARAMETERS                  |                                                       |
| Migration     Mirroring / Mobility | FC<br>O iscsi                                         |
| Max Sync Job Rate (MB/s)           | Max Resync Rate (MB/s)                                |
| 300                                | 300                                                   |

Figure 7. System Connectivity form

- 4. Add a remote system that is either monitored by management server or unmonitored and define all of its parameters, including **Mirroring/Mobility**. Click **Apply**.
- 5. Click **Define Connectivity** to view the Connectivity Patch Panel displaying the defined ports on the source and target systems. A dotted line between the source and target systems shows that the connectivity is not yet defined.
- 6. Click **Auto Connect**. The system sees all of the ports on the target and connects the ports. You can switch between the source and target views on the Connectivity Patch Panel to see the ports and the port status defined on both.
- 7. To see a graphical image of the Connectivity Patch Panel and the connections between the ports of the source and target systems, click on **Connectivity Details**.

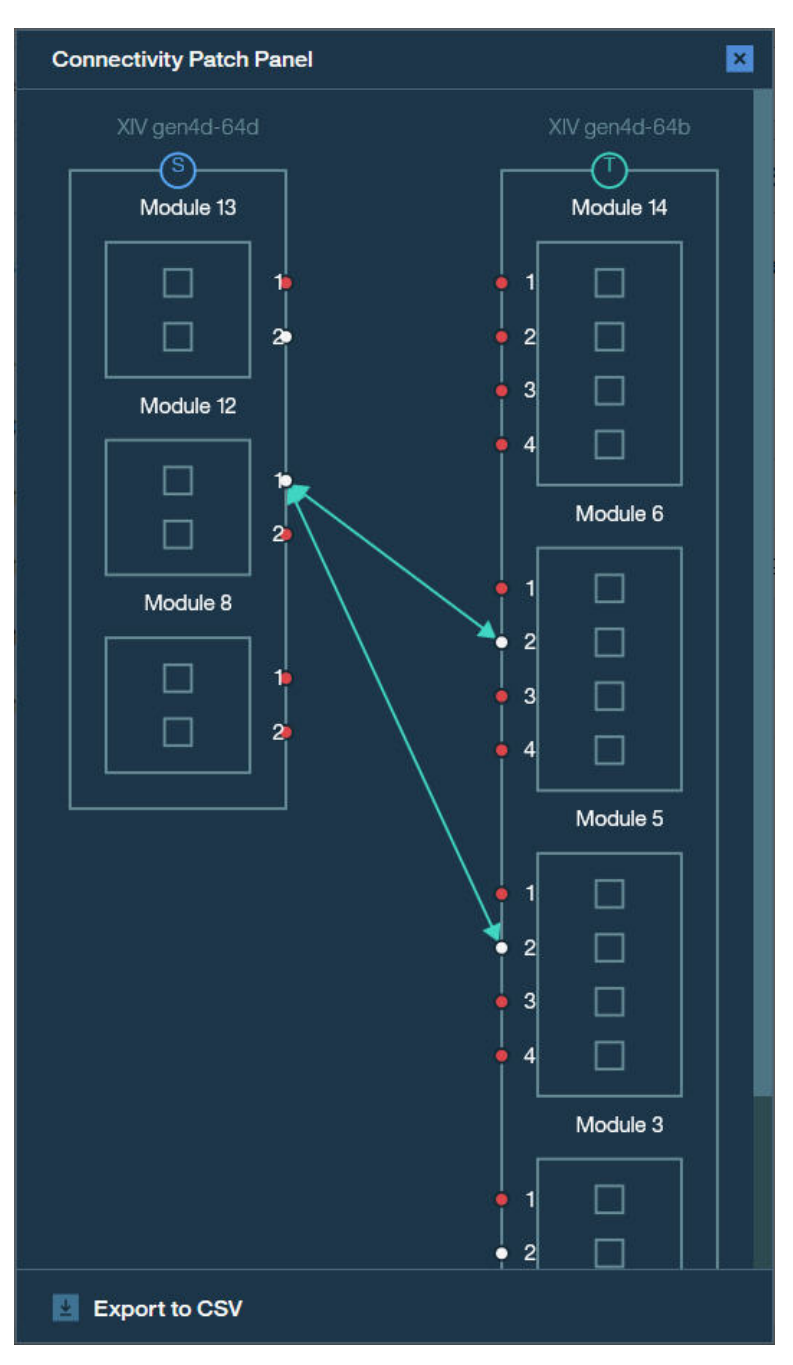

Figure 8. Connectivity Patch Panel

The auto-detected physical connections (iSCSI or FC) between the two storage systems are displayed graphically as green arrow lines between the interface connections of both storage systems.

- Make sure that a bi-directional connection is established with the target storage system.
- Fibre Channel (FC) connections can be auto-detected only through proper FC zoning. Confirm with your storage administrator that FC zoning has been properly set in advance.
- 8. Click **Approve** to use the graphically displayed connections.

## Stage 2: Create a storage pool for the protected volumes

In this preparation stage you create a storage pool for the protected volumes.

#### About this task

After the mirroring between the storage systems is set, create a storage pool for the protected volumes on the primary storage system.

#### Procedure

- 1. Select **Pools and Volumes Views** > **Pools**. The list of pools is displayed. If there are no pools in this system, the display will be empty.
- 2. From the Hub, click on the plus (+) sign to add a new pool. The **Create Pool** form is displayed.

| Create Pool          | Units: GB∣❤        |
|----------------------|--------------------|
| Name 🕄 🏽             | Quantity<br>1      |
| 。                    | 0                  |
| Snapshot Size (GB) 🗓 | Pool Size (GB) 🗓 🛞 |
| System               |                    |
| A9000 System Domain  |                    |
| /Global Space/       |                    |
|                      |                    |
|                      | Cancel Create      |

Figure 9. Create Pool form

- 3. Define the pool name, its size, primary storage system and domain.
- 4. Click **Create**. The storage pool is created.

#### Stage 3: Create a storage pool for the recovery volumes

In this preparation stage you create a storage pool for the recovery volumes.

#### Procedure

Complete the pool creation procedure (see "Stage 2: Create a storage pool for the protected volumes") at the recovery (secondary) site as well. When you do so, you may want to give an identical name to the storage pool at the recovery site.

## Stage 4: Create protected volumes

In this preparation stage you create protected volumes.

#### About this task

After the storage pool is created, create the protected volumes on it.

#### Procedure

- 1. Select **Pools and Volumes Views** > **Volumes**. The list of volumes is displayed. If there are no volumes in this system, the display will be empty.
- 2. From the Hub, click on the plus (+) sign to add a new volume. The **Create Volume** form is displayed.

| Create Volume   | Units: GB 🗸   |
|-----------------|---------------|
| Name 🕄          | Quantity 😣    |
| prod_vol_1      | 1             |
| Size (GB) 🚯     |               |
| 200             |               |
| System          |               |
| A9000 System    | ▼             |
| Domain 🚯 🛞      |               |
| Demo Domain     | ▼             |
| Pool            |               |
| Production Pool | ✓             |
|                 |               |
|                 |               |
|                 |               |
|                 | Cancel Create |

Figure 10. Create Volume form

- **3**. Define the volume name, the number of volumes, volume size, primary storage system, its domain and the pool you created in the previous stage.
- 4. Click **Create**. The volume is created.

#### Stage 5: Create recovery volumes

In this preparation stage you create recovery volumes.

#### Procedure

Complete the volume creation procedure (see: "Stage 4: Create protected volumes") at the recovery (secondary) site as well. When you do so, keep in mind:

• You might want to give identical names to the volumes at the recovery site.

• The volumes at the recovery site must have the same size as the volumes at the protected site.

## Stage 6: Map protected volumes to protected ESXi hosts

In this preparation stage you map protected volumes to protected ESXi hosts.

#### About this task

After you have created protected volumes, map the volumes to the primary ESXi hosts that are to be protected by SRM, and then rescan these hosts.

#### Procedure

- 1. Select **Pools and Volumes Views** > **Volumes**. The list of volumes is displayed.
- 2. Select one or more protected volumes to which you want to map a host. The **Volume** mini-dashboard is displayed.

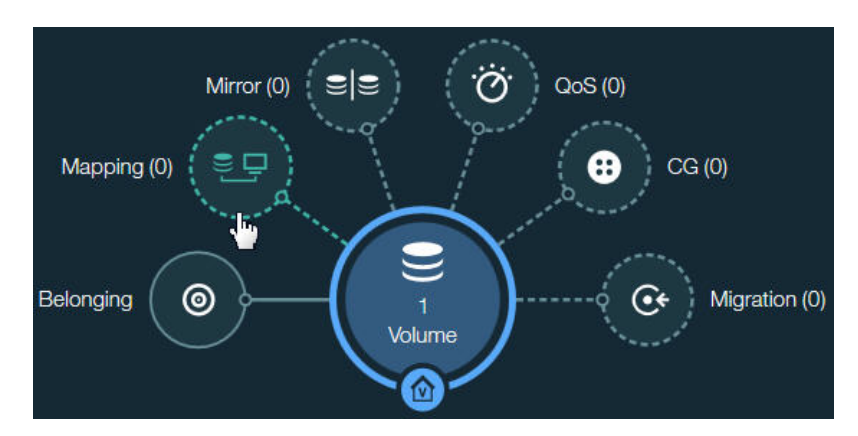

Figure 11. Volume mini-dashboard

- **3**. From the **Volume** mini-dashboard, click the **Mapping** relation icon to display the empty **Volume Mapping** form with the **ADD** icon.
- 4. In the **Volume Mapping** form, click **ADD** icon to map the volume to an existing host.

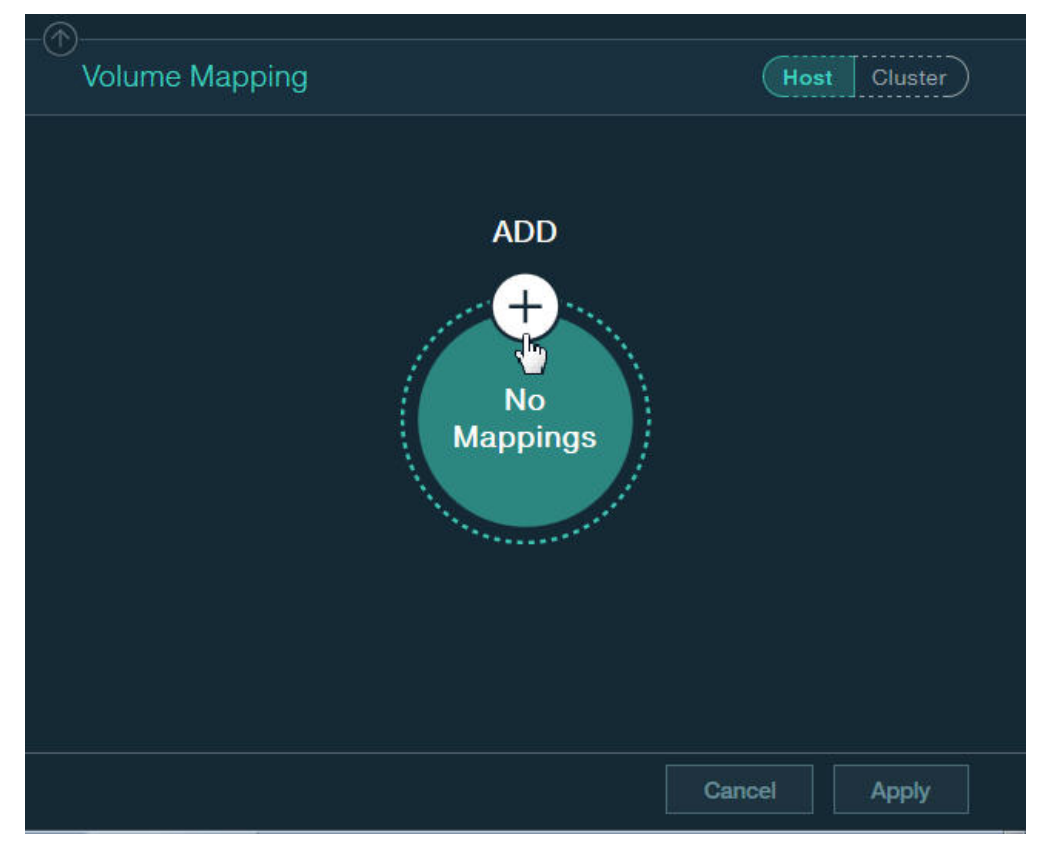

Figure 12. Adding new volume mapping to host

The Host and LUN drop-down lists are displayed in Volume Mapping form.

| -(^)           |              |
|----------------|--------------|
| Volume Mapping | Host Cluster |
|                |              |
| LICOTO         | +            |
| HUSIS          |              |
|                |              |
| Host 🛞         | LUN 🛞 🔛      |
|                |              |
|                |              |
|                |              |
|                |              |
|                |              |
|                |              |
|                |              |
|                |              |
|                |              |
|                |              |
|                | Capaci       |
|                | Cancer       |

Figure 13. Adding new volume mapping for a host

- 5. In the **Volume Mapping** form, select a host and a LUN to be mapped, using the respective drop-down lists.
- **6**. Click the plus sign in the right-hand corner if you want to continue the host mapping.
- 7. Click **Apply** to finish the mapping.

#### Stage 7: Define recovery ESXi hosts

In this preparation stage you define recovery ESXi hosts.

#### About this task

After mapping the protected volumes to the protected ESXi hosts, you can start defining your recovery (secondary) ESXi hosts at the recovery site.

**Important:** The recovery ESXi hosts should be connected over iSCSI or FC to the recovery storage system. For FC, proper zoning must be predefined.

#### Procedure

1. Click the New icon on the toolbar at the top and then select Host.

|             | ∆⊗         |          |
|-------------|------------|----------|
|             | w          |          |
| Volume      |            |          |
| Host        |            | (hr)     |
| Cluster     |            | <u> </u> |
| Consistency | Group      |          |
| QoS Perform | nance Clas | s        |
| Pool        |            |          |
| Domain      |            |          |
| User        |            |          |
| User Group  |            |          |
| System      |            |          |

Figure 14. New Host option

The **Add Host** form is displayed.

|                          | NEW                 |
|--------------------------|---------------------|
| Add Host                 |                     |
| Name 🛞                   | Туре                |
|                          | Default             |
| PORTS                    | +                   |
| O FC                     | Port Address 🛞      |
|                          |                     |
| SYSTEMS / CLUSTERS / DOM | /AINS +<br>Cluster  |
|                          |                     |
| DOMAINS                  | + CLUSTER'S DOMAINS |
|                          |                     |
|                          |                     |
|                          |                     |

Figure 15. Add Host form

- 2. Enter the following host details:
  - Name Define name of the host.
  - **Type** Select the host type from the drop down list.
  - **PORTS** Select **FC** or **iSCSI** to define the port type. Depending on the selected port type, set the port address as follows:
    - For an FC port Select the World Wide Port Name (WWPN) of the port from the drop down list.
    - For an iSCSI port Enter the iSCSI Qualified Name (IQN) of the port.
  - **System** Select the secondary storage system to which you want to attach the host.
  - **Cluster** If the host is a member of a cluster, select the cluster name from the drop down list. Otherwise, leave this option blank.
  - **Domain** Select the storage system domain or domains in which this host should be defined.
  - **Cluster's Domain** Select the cluster domain or domains in which this host should be defined.
- 3. Click Apply. The host definition is added to the storage system.
- 4. Repeat steps 1–3 for each recovery host at the recovery site.

**Note:** The procedure above is for a single host. If some hosts are part of a cluster, go to **Hosts and Clusters Views** > **Hosts**, hold down the SHIFT key and select these hosts. Then, from the Hub and click **Actions** > **Clusters** > **Add/Remove Cluster** to add the hosts to the cluster.

## Stage 8: Define mirroring for volumes

In this preparation stage you define mirroring for volumes on IBM storage systems.

#### About this task

After the recovery hosts are defined as storage system hosts at the recovery site, you can start defining the volume mirroring. The mirroring direction is from the protected site to the recovery site.

#### Procedure

- 1. Select **Pools and Volumes Views** > **Volumes**. The list of volumes is displayed.
- 2. Select one or more volumes to be mirrored. The **Volume** mini-dashboard is displayed.

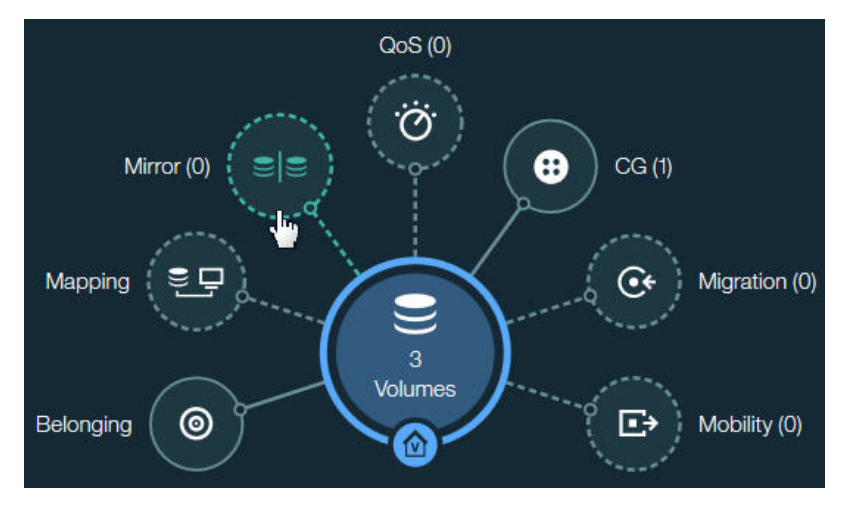

Figure 16. Volume mini-dashboard

- **3**. From the **Volume** mini-dashboard, click the **Mirror** relation icon to display the empty **Volume Mirroring** form with the **ADD** icon.
- 4. In the Mirroring form, click ADD icon to create mirroring.

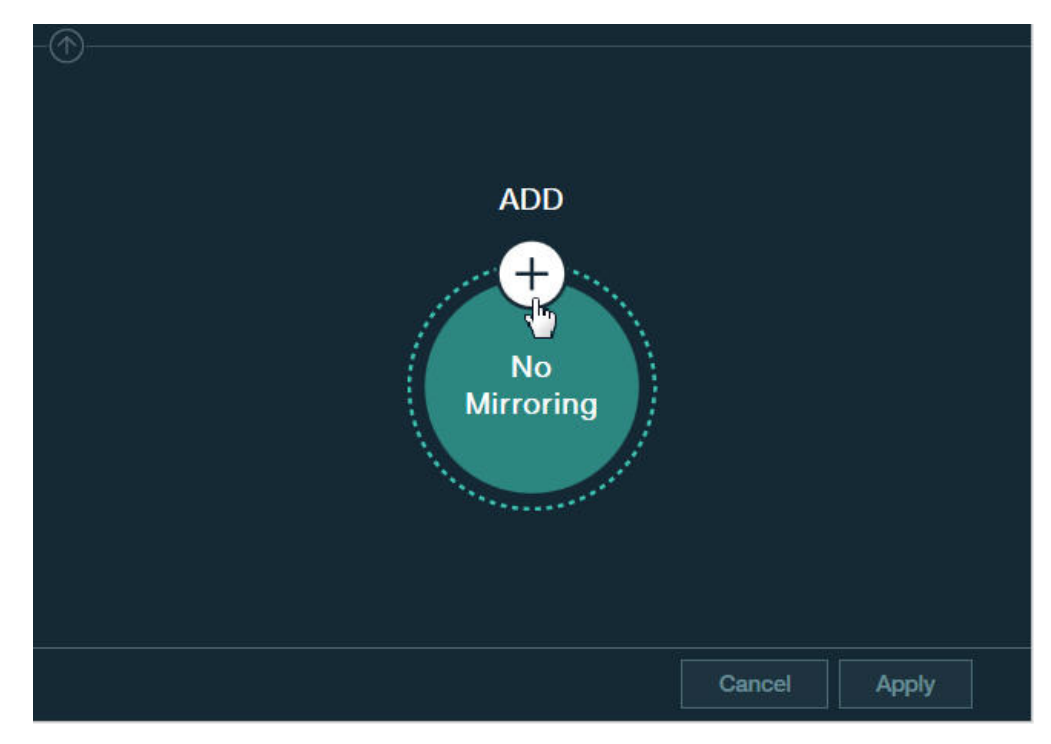

Figure 17. Adding volume mirroring

The full **Mirroring** form is displayed.

| Destination System (Not monito | ored) 🛞            |
|--------------------------------|--------------------|
| XIV gen4d-64b                  |                    |
| Destination Domain 🚯 🛞         |                    |
| /Global Space/                 | ×                  |
| Destination Pool 🛞             |                    |
| pool1                          |                    |
| O Auto Create Volume           | Destination Volume |
| O Choose Existing              | brkdVOI UMF        |

Figure 18. Mirroring form

- 5. In the **Mirroring** form, select the destination system, domain, pool, and other relevant mirroring details.
- 6. Click Apply to finish the mirroring configuration.

## Stage 9: Define consistency groups (optional)

If your volumes require replication in consistency with each other (for example, when a datastore consists of more than one volume), create a consistency group for these volumes.

#### About this task

Define a mirrored consistency group on a storage system, which will contain previously created mirrored volumes.

#### Procedure

1. Click the **New** icon on the toolbar at the top and then select **Consistency Group**.

The **Create Consistency Group** form is displayed.

|             | ⊗        | NEW 🕀   |
|-------------|----------|---------|
| CREATE NE   | N        |         |
| Volume      |          |         |
| Host        |          |         |
| Cluster     |          |         |
| Consistency | Group    | ,<br>Im |
| QoS Perform | ance Cla | ass     |
| Pool        |          |         |
| Domain      |          |         |
| User        |          |         |
| User Group  |          |         |
| System      |          |         |

Figure 19. New Consistency Group option

| Create Consistency Group |          |
|--------------------------|----------|
|                          | •        |
|                          |          |
|                          |          |
| NEW - AAA                |          |
| - (*)                    | ĭ        |
| System 🛞                 |          |
|                          |          |
|                          | <b>×</b> |
| Pool 😣                   |          |
|                          |          |
|                          |          |
|                          |          |
| Cancel                   | Create   |

Figure 20. Create Consistency Group form

- **2**. Enter the consistency group's name, storage system, domain and select the storage pool on which it should be created. Then, click **Create**.
- **3**. Define mirroring for the consistency group (CG) you have created. The mirroring should be of the same type and characteristics of the mirrored volumes that you intend to add to the group. Then, click **Apply**.

| Destination System 😣                  |                              |   |
|---------------------------------------|------------------------------|---|
|                                       |                              | V |
| NO_CODE-form.mirroring.destination.la | abel.cg_name                 |   |
|                                       |                              |   |
| O Sync                                |                              |   |
| Async                                 |                              |   |
| NO_CODE-form.mirror.label 🕄 🏶         | O Automatically set Schedule | G |
|                                       | Manually set Schedule        |   |
| O Activation State: Active            |                              | 6 |
| O Activation State: Inactive          |                              |   |
|                                       |                              |   |

Figure 21. Create Mirror form – for a CG

- 4. Select **Pools and Volumes Views** > **Volumes**. The list of volumes is displayed.
- 5. Select one or more mirrored volumes which you want to add to the mirrored consistency group.
- 6. From the Hub, select Actions > Consistency Group > Move to a Group.

| × Actions Volume Prop | × Actions Volume Properties |                   |   |  |  |  |
|-----------------------|-----------------------------|-------------------|---|--|--|--|
| Properties            | >                           | Move to a Group   |   |  |  |  |
| Snapshots             | >                           | Remove from Group | 0 |  |  |  |
| Mirroring             | >                           |                   |   |  |  |  |
| Mapping               | >                           |                   |   |  |  |  |
| Consistency Group     | >                           |                   |   |  |  |  |
| QoS                   | >                           |                   |   |  |  |  |
| Volume Capacity       | >                           |                   |   |  |  |  |
| Statistics            | >                           |                   |   |  |  |  |
| Migration             | >                           |                   |   |  |  |  |
| Mobility              | >                           |                   |   |  |  |  |
| Volume Data           | >                           |                   |   |  |  |  |
| Delete                | >                           |                   |   |  |  |  |

Figure 22. Move Mirrored Volumes to a CG option

The mirrored volumes are now part of the mirrored consistency group.

## **Chapter 3. Installation**

After the required preparation has been performed, you can start the IBM Spectrum Accelerate Family SRA installation.

This chapter describes:

- "Running the SRA installation wizard"
- "Verifying the SRA installation" on page 29
- "Removing the SRA software" on page 30

#### Running the SRA installation wizard

This section describes how to run the IBM Spectrum Accelerate Family Storage Replication Adapter installation wizard.

#### Before you begin

Do not upgrade Spectrum Accelerate Family SRA while the VMware SRM service is running and there are pending operations related to the Spectrum Accelerate Family SRA to be updated. Always check VMware SRM service status and stop the service if it is active.

#### About this task

Complete the following procedure on the VMware vCenter SRM server to install the IBM Spectrum Accelerate Family SRA.

**Note:** You can upgrade from version 2.1.0, 2.1.1, 2.1.1.1 or 2.3.0 to version 3.0.0 by performing this installation procedure, without having to uninstall the existing version.

#### Procedure

- 1. Run the installation package file:
  - IBM\_SAF\_Storage\_Replication\_Adapter-3.0.0-build-x64.exe
- 2. From the language selection dialog box, select the language that you want to use in the installation wizard, and then click **OK**.

| IBM Sp | pectrum Accelerate Fam           | ily Storage R        | eplicati 🗙    |
|--------|----------------------------------|----------------------|---------------|
| ځ      | Select the language for the inst | allation from the ch | ioices below. |
|        | English (United States)          | - 24. 2              | ~             |
|        |                                  | OK                   | Cancel        |
|        |                                  |                      | 1.5           |

Figure 23. Language selection dialog box

The installation wizard of IBM Spectrum Accelerate Family Storage Replication Adapter starts.

- 3. Click Next. The License Agreement panel is displayed.
- 4. Read the IBM License Agreement and then select **I accept the terms in the license agreement**.
- 5. Click Next. The Ready to Install the Program panel is displayed.

| IBM Spectrum Accelerate | Family Storage Replication Adapter - InstallShie                                                                                                    |
|-------------------------|----------------------------------------------------------------------------------------------------|
|                         | Preparing to Install                                                                                                    |
| 0                       | IBM Spectrum Accelerate Family Storage Replication Adapter<br>Setup is preparing the InstallShield Wizard, which will guide<br>you through the program setup process. Please wait. |
| Z                       | Decompressing: IBM Spectrum Accelerate Family Storage<br>Replication Adapter.msi                                                                                                   |
|                         | Cancel                                                                                                    |

Figure 24. Ready to Install the Program panel

6. Click Install to begin the installation.

**Note:** The IBM Spectrum Accelerate Family SRA files are installed in the SRM installation directory (default: C:\Program Files\VMware\VMware vCenter Site Recovery Manager), under the subfolder: \storage\sra\IBM SAF

After the installation is complete, the Completed panel is displayed.

7. If you want to display the documentation for the installed version, keep the documentation check box selected. Otherwise, clear the check box. Then, click **Finish**.

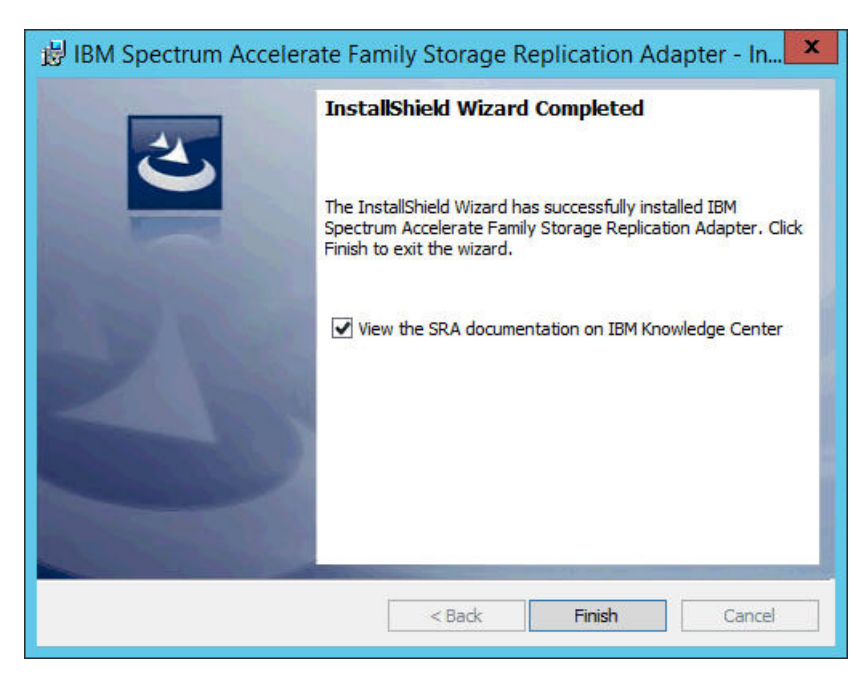

Figure 25. SRA documentation check box selected

#### What to do next

Verify that the IBM Spectrum Accelerate Family SRA is properly installed, as explained in "Verifying the SRA installation."

## Verifying the SRA installation

After the installation, you can verify that the IBM Spectrum Accelerate Family SRA is properly installed.

#### Procedure

- 1. On the vSphere client application, go to **Site Recovery** > **Array Managers**.
- 2. Click the top hierarchy of a listed array, and then click the SRAs tab.

| IBM Spectrum Accelerate | Family SRA                                                                                                   |
|-------------------------|----------------------------------------------------------------------------------------------------|
| SRA:                    | IBM Spectrum Accelerate Family SRA                                                                           |
| Status:                 | © ok                                                                                                    |
| Version:                | 30.0                                                                                                    |
| Vendor:                 | IBM Corp.                                                                                                    |
| Install Location:       | C:Program Filesi/Muvare/Vitiware vCenter Site Recovery ManageristorageIsra/IBM XIV                           |
| Vendor URL:             | http://www.lbm.com/support/knowledgecenter/STJTAG/hsg/hsg_sra_xiv_kcwelcome.html                             |
| Supported Array Models: | IBM Corp., IBM XV/<br>IBM Corp., IBM Spectrum Accelerate<br>IBM Corp., IBM FlashSystem A9000/A9000R          |
| Supported Software:     | IBM XIV Remote Mirroring10 2<br>IBM XIV Remote Mirroring11<br>IBM FlashSystem A9000/A900R Remote Mirroring12 |
| Stretched Storage:      | Supported                                                                                                    |

Figure 26. Array Managers – SRAs tab

**3**. Click **Rescan SRAs** and then verify that the correct IBM Spectrum Accelerate Family SRA version details are displayed.

## **Removing the SRA software**

If you want to remove the IBM Spectrum Accelerate Family SRA from the SRM server, perform the Windows Server software removal procedure.

#### Procedure

- From the Control Panel, click Programs > Programs and Features, and select IBM Spectrum Accelerate Family Storage Replication Adapter from the list of installed programs.
- **2**. Click **Uninstall**. The uninstallation wizard guides you through the uninstallation steps.

## Chapter 4. Usage

This chapter describes the usage of the IBM Spectrum Accelerate Family SRA together with VMware SRM for performing dependable Disaster Recovery Planning (DRP) and protecting VMware sites that utilize supported IBM storage resources.

This includes:

- "Adding a storage system as an Array Manager"
- "Initiating SRA operations" on page 35
- "Snapshot creation principles" on page 38

## Adding a storage system as an Array Manager

After the IBM Spectrum Accelerate Family SRA is installed, you can start adding IBM storage systems (referred to as *array managers*) to your protected and recovery sites, as described in the following procedure.

#### Procedure

1. On the **Site Recovery** panel, select a site to which you want to add a storage system, select the **Array Based Replication** tab and click the + sign to launch the **Add Array Manager** wizard.

The SRM Add Array Manager wizard appears.

| Navigator                                   | ¥  | 📑 Array Based Replicatio | n           |                                |             |                            |
|---------------------------------------------|----|--------------------------|-------------|--------------------------------|-------------|----------------------------|
| Site Recovery                               | 10 | Getting Started Objects  |             |                                |             |                            |
| 🞽 Array Based Replication                   | 6  |                          |             |                                |             |                            |
| B confd 67a                                 |    | 🔠 😼 🛃 😂 🕂                | 🔯 Actions 👻 |                                |             | 📡 (Q Filter 🔹              |
|                                             |    | Name                     | Status      | SRA                            | SRA Version | Site                       |
| Gen4d-670                                   |    | 🚱 gen4d-67a              | OK 📀        | IBM Spectrum Accelerate Family | 3.0.0       | vcsa6-str-a.ps.xiv.ibm.com |
| i gen4d-67b<br>i hostdev21a<br>i hostdev21b |    | 🛃 hostdev31e             | OK          | IBM Spectrum Accelerate Family | 3.0.0       | vcsa6-str-a.ps.xiv.ibm.com |
|                                             |    | hostdev21a               | OK OK       | IBM Spectrum Accelerate Family | 3.0.0       | vcsa6-str-a.ps.xiv.ibm.com |
| hostdev31e                                  |    | 🛃 gen4d-67b              | <b>О</b> К  | IBM Spectrum Accelerate Family | 3.0.0       | vcsa6-str-b.ps.xiv.ibm.com |
| hostdev31f                                  |    | Nostdev31f               | OK          | IBM Spectrum Accelerate Family | 3.0.0       | vcsa6-str-b.ps.xiv.ibm.com |
|                                             |    | Anostdev21b              | 📀 ОК        | IBM Spectrum Accelerate Family | 3.0.0       | vcsa6-str-b.ps.xiv.ibm.com |

Figure 27. Sites panel

2. In the **Options** dialog box of the Add Array Manager wizard, select an option of adding a single array manager or two managers, one for each site. Then, click **Next**.

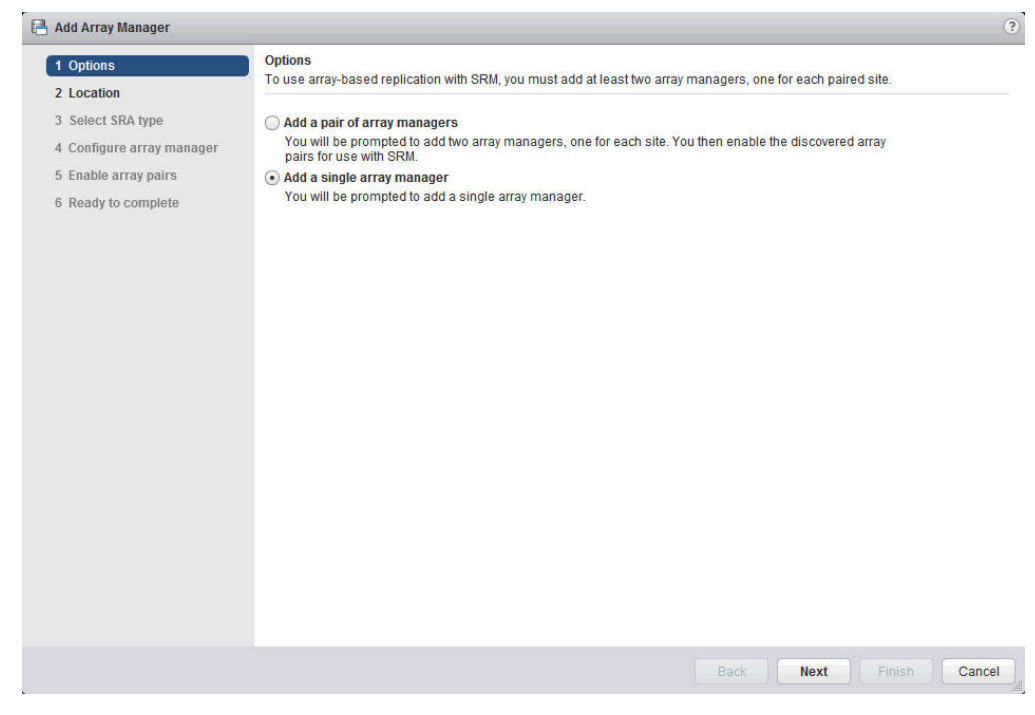

Figure 28. Add Array Manager - Options

The Location panel is displayed .

**3**. In the **Location** panel, select a protected or recovery site. If you chose to add a pair of managers in the previous step, you would be prompted to select the pair of sites. Then, click **Next**.

The Select SRA Type panel is displayed. The wizard automatically detects the

|                                                                                                    |                           | Location                               |                            |                 |      |        |     |  |
|----------------------------------------------------------------------------------------------------|---------------------------|----------------------------------------|----------------------------|-----------------|------|--------|-----|--|
| 1                                                                                                    | Options                   | Specify a site for this array manager. |                            |                 |      |        |     |  |
| 2                                                                                                    | 2 Location                |                                        |                            |                 |      |        |     |  |
|                                                                                                    | 3 Select SRA type         | Sites                                  |                            | SRM ID          |      |        |     |  |
| 4                                                                                                    | 1 Configure array manager | vcsa6-str-a.ps.xiv.ibm.com             |                            | com.vmware.vcDr |      |        |     |  |
| 4.5                                                                                                    | 5 Enable array pairs      | vcsa6-str-b.ps.xiv.ibm.com             |                            | com.vmware.vcDr |      |        |     |  |
| 6                                                                                                    | 6 Ready to complete       |                                        |                            |                 |      |        |     |  |
|                                                                                                    |                           |                                        |                            |                 |      |        |     |  |
|                                                                                                    |                           |                                        |                            |                 |      |        |     |  |
|                                                                                                    |                           |                                        |                            |                 |      |        |     |  |
| Add Array Manager  1 Options  2 Location  3 Select SRA type  4 Configure array manager  5 Enable array pairs  6 Ready to complete | AA                        |                                        |                            |                 | 2.14 | - Ē    |     |  |
|                                                                                                    |                           |                                        |                            |                 |      | 2 1011 | 5 1 |  |
|                                                                                                    |                           |                                        |                            |                 |      |        |     |  |
|                                                                                                    |                           | Site:                                  | vcsa6-str-a.ps.xiv.ibm.com |                 |      |        |     |  |
|                                                                                                    |                           | SRM Server:                            | srm6-str-a.ps.xiv.ibm.com  |                 |      |        |     |  |
|                                                                                                    |                           | vCenter Server:                        | vcsa6-str-a.ps.xiv.ibm.com |                 |      |        |     |  |
|                                                                                                    |                           | Platform Services Controller:          | vcsa6-str-a.ps.xiv.ibm.com |                 |      |        |     |  |
|                                                                                                    |                           | SRM ID                                 | com.vmware.vcDr            |                 |      |        |     |  |
|                                                                                                    |                           |                                        |                            |                 |      |        |     |  |
|                                                                                                    |                           |                                        |                            |                 |      |        |     |  |
|                                                                                                    |                           |                                        |                            |                 |      |        |     |  |
|                                                                                                    |                           |                                        |                            |                 |      |        |     |  |
|                                                                                                    |                           |                                        |                            |                 |      |        |     |  |
|                                                                                                    |                           |                                        |                            |                 |      |        |     |  |
|                                                                                                    |                           |                                        |                            |                 |      |        |     |  |
|                                                                                                    |                           |                                        |                            |                 |      |        |     |  |

Figure 29. Add Array Manager - Location

type of Storage Replication Adapters (SRAs) installed on the site and status of SRA.

4. In the **Select SRA Type** panel, verify the displayed SRA information. Then, click **Next**.

| 1.0-11                    | Select SRA type             |                                                                            |               |  |         |    |  |  |
|---------------------------|-----------------------------|----------------------------------------------------------------------------|---------------|--|---------|----|--|--|
| 1 Options                 | Specify an installed SRA fo | Specify an installed SRA for this array manager.                           |               |  |         |    |  |  |
| 2 Location                |                             |                                                                            |               |  |         |    |  |  |
| 3 Select SRA type         | SRA Type                    | 1 🛦 Status                                                                 |               |  |         |    |  |  |
| 4 Configure array manager | IBM Spectrum Accelerate     | Family SRA OK                                                              |               |  |         |    |  |  |
| 5 Enable array pairs      |                             |                                                                            |               |  |         |    |  |  |
| 6 Ready to complete       |                             |                                                                            |               |  |         |    |  |  |
|                           |                             |                                                                            |               |  |         |    |  |  |
|                           |                             |                                                                            |               |  |         |    |  |  |
|                           |                             |                                                                            |               |  |         |    |  |  |
|                           | M                           |                                                                            |               |  | 1 items | 3- |  |  |
|                           |                             |                                                                            |               |  |         |    |  |  |
|                           | SRA Type:                   | IBM Spectrum Accelerate Family SRA                                         |               |  |         |    |  |  |
|                           | Version:                    | 3.0.0                                                                      |               |  |         |    |  |  |
|                           | Vendor:                     | IBM Corp.                                                                  |               |  |         |    |  |  |
|                           | Supported Array Models:     | IBM Corp., IBM XIV                                                         |               |  |         |    |  |  |
|                           |                             | IBM Corp., IBM Spectrum Accelerate<br>IBM Corp. IBM FlashSystem A9000/A900 | 10R           |  |         |    |  |  |
|                           | Supported Software:         | IBM XIV Remote Mirroring10.2                                               |               |  |         |    |  |  |
|                           | cupponed contrare.          | IBM XIV Remote Mirroring11                                                 |               |  |         |    |  |  |
|                           |                             | IBM FlashSystem A9000/A9000R Remot                                         | e Mirroring12 |  |         |    |  |  |
|                           | Stretched Storage:          | Supported                                                                  |               |  |         |    |  |  |
|                           |                             |                                                                            |               |  |         |    |  |  |
|                           |                             |                                                                            |               |  |         |    |  |  |
|                           |                             |                                                                            |               |  |         |    |  |  |

The **Configure Array Manager** panel is displayed.

Figure 30. Add Array Manager - Select SRA type

- 5. In the **Configure Array Manager** panel, enter the following connection parameters for the storage system that you want to add. Click **Next**, when done.
  - Display Name A name for the storage system (array manager).
  - First management IP address / hostname Primary IP address or hostname of the storage system that you want to add.
  - Second management IP address / hostname Alternative IP address or hostname of the storage system that you want to add.
  - Third management IP address / hostname Another alternative IP address or hostname of the storage system that you want to add.

#### Important:

- You must fill in all three text fields.
- If you have only two addresses, you can use the primary address in the First text field, and use the second address in the Second and Third text fields.
- If you have only one address, enter it in all three text fields.
  - Username User name for accessing the specified storage system.
  - **Password** Password for accessing the specified storage system.

**Important:** You must use login credentials of a storage administrator.

| 3 Select SRA type       Specify parameters for site Vcsa6-str-a.ps.xiv.ibm.com'         4 Configure array manager       Display Name: gen4d-67c         5 Enable array pairs       Storage System         6 Ready to complete       Storage System connectivity parameters         First management IP address / hostname       gen4d-67c.xiv.ibm.com         Second management IP address / hostname       Enter the first management IP address / hostname         Second management IP address / hostname       Enter the second management IP address / hostname         Third management IP address / hostname       Gen4d-67c.xiv.ibm.com         In the second management IP address / hostname       Enter the second management IP address / hostname         Username       Gen4d-67c.xiv.ibm.com         Enter the second management IP address / hostname       Enter the second management IP address / hostname         Bender the second management IP address / gen4d-67c.xiv.ibm.com       Enter the second management IP address / hostname         Username       Enter the third management IP address / hostname       Enter the third management IP address / hostname         Bename       Enter storage system username       Enter storage system username       Enter storage system username | 3 Select SRA type       Specify parameters for site Vcsa6-str-a.ps.xiv.ibm.com'         4 Configure array manager       Display Name: gen4d-67c         5 Enable array pairs       Storage System connectivity parameters         6 Ready to complete       Storage system connectivity parameters / gen4d-67c.xiv.ibm.com         Storage system connectivity parameters       First management IP address / gen4d-67c.xiv.ibm.com         Storage or system connectivity parameters       Enter the first management IP address / nostname         Second management IP address / gen4d-67c.xiv.ibm.com       Enter the second management IP address / hostname         Shame       Enter the second management IP address / gen4d-67c.xiv.ibm.com         Third management IP address / gen4d-67c.xiv.ibm.com       Enter the second management IP address / hostname         Username       admin         Enter the third management IP address / hostname       Enter storage system username         Password       #################################### | 1 Options<br>2 Location   | Configure array manager<br>Enter the name and connection parameters for the array manager. |                                                                                    |  |  |  |  |  |  |  |
|----------------------------------------------------------------------------------------------------|----------------------------------------------------------------------------------------------------|---------------------------|--------------------------------------------------------------------------------------------|------------------------------------------------------------------------------------|--|--|--|--|--|--|--|
| 4 Configure array manager       Display Name: gen4d-67c         5 Enable array pairs       6 Ready to complete         6 Ready to complete       Storage System         Storage System connectivity parameters       First management IP address / nostname         Second management IP address / nostname       gen4d-67c.xiv.ibm.com         Second management IP address / nostname       gen4d-67c.xiv.ibm.com         Third management IP address / nostname       gen4d-67c.xiv.ibm.com         Username       gen4d-67c.xiv.ibm.com         Username       admin         Enter the first management IP address / nostname       gen4d-67c.xiv.ibm.com         Password       Third management IP address / nostname                                                                                                    | 4 Configure array manager       Display Name: gen4d-67c         5 Enable array pairs       Storage System         6 Ready to complete       Storage system connectivity parameters         First management IP address / hostname       gen4d-67c.xiv.ibm.com         Second management IP address / hostname       gen4d-67c.xiv.ibm.com         Shorage system connectivity parameters       Enter the first management IP address / hostname         Second management IP address / hostname       gen4d-67c.xiv.ibm.com         Enter the second management IP address / hostname       Imagement IP address / hostname         Third management IP address / gen4d-67c.xiv.ibm.com       Enter the third management IP address / hostname         Username       admin         Enter the torage system username       Enter storage system username         Password       *********         Enter storage system password       *********                                                                                                    | 3 Select SRA type         | Specify parameters for site 'vcsa6-str-a.                                                  | Specify parameters for site Vcsa6-str-a.ps.xiv.lbm.com'<br>Display Name: gen4d-67c |  |  |  |  |  |  |  |
| 5 Enable array pairs       Storage System         6 Ready to complete       Storage system connectivity parameters         First management IP address / hostname       gen4d-67c.xiv.lbm.com         Second management IP address / hostname       gen4d-67c.xiv.lbm.com         Shotname       gen4d-67c.xiv.lbm.com         Third management IP address / hostname       Enter the second management IP address / hostname         Third management IP address / hostname       gen4d-67c.xiv.lbm.com         Username       Gen4d-67c.xiv.lbm.com         Username       Enter the third management IP address / hostname         Password       tenter storage system username                                                                                                    | 5 Enable array pairs       Storage System         6 Ready to complete       Storage system connectivity parameters         First management IP address / hostname       gen4d-67c.xiv.ibm.com         Second management IP address / hostname       gen4d-67c.xiv.ibm.com         Shorage management IP address / hostname       gen4d-67c.xiv.ibm.com         Third management IP address / hostname       gen4d-67c.xiv.ibm.com         Third management IP address / gen4d-67c.xiv.ibm.com       Enter the second management IP address / hostname         Username       admin         Enter the third management IP address / hostname         Username       admin         Enter torage system username         Password       *********         Enter storage system password                                                                                                    | 4 Configure array manager | Display Name: gen4d-67c                                                                    |                                                                                    |  |  |  |  |  |  |  |
| 6 Ready to complete       Storage system connectivity parameters         First management IP address / hostname       gen4d-67c.xiv.ibm.com         Enter the first management IP address / hostname       gen4d-67c.xiv.ibm.com         Second management IP address / hostname       gen4d-67c.xiv.ibm.com         Third management IP address / hostname       Enter the second management IP address / hostname         Third management IP address / hostname       gen4d-67c.xiv.ibm.com         Username       gen4d-67c.xiv.ibm.com         Username       Enter the third management IP address / hostname         Username       admin         Enter storage system username       Enter storage system username                                                                                                    | 6 Ready to complete       Storage system connectivity parameters         First management IP address /<br>hostname       gen4d-67c.xiv.ibm.com         Enter the first management IP address /<br>hostname       gen4d-67c.xiv.ibm.com         Second management IP address /<br>hostname       gen4d-67c.xiv.ibm.com         Third management IP address /<br>hostname       gen4d-67c.xiv.ibm.com         Third management IP address /<br>hostname       gen4d-67c.xiv.ibm.com         Username       admin         Enter the third management IP address / hostname         Username       admin         Password       *********         Enter storage system username                                                                                                    | 5 Enable array pairs      | Storage System                                                                             |                                                                                    |  |  |  |  |  |  |  |
| First management IP address / hostname       gen4d-67c.xiv.lbm.com         Second management IP address / hostname       gen4d-67c.xiv.lbm.com         Shostname       gen4d-67c.xiv.lbm.com         Third management IP address / hostname       gen4d-67c.xiv.lbm.com         Third management IP address / hostname       gen4d-67c.xiv.lbm.com         Username       gen4d-67c.xiv.lbm.com         Username       gen4d-67c.xiv.lbm.com         Password       Third management IP address / hostname                                                                                                    | First management IP address /<br>hostname       gen4d-67c.xiv.lbm.com         Second management IP address /<br>hostname       gen4d-67c.xiv.lbm.com         Third management IP address /<br>hostname       gen4d-67c.xiv.lbm.com         Third management IP address /<br>hostname       gen4d-67c.xiv.lbm.com         Username       admin         Enter the storage system username         Password       ********         Enter storage system password                                                                                                    | 6 Ready to complete       | Storage system connectivity parameter                                                      | ers                                                                                |  |  |  |  |  |  |  |
| Enter the first management IP address / hostname     Second management IP address /     gen4d-67c.xiv.ibm.com     Enter the second management IP address / hostname     Third management IP address /     gen4d-67c.xiv.ibm.com     Enter the third management IP address / hostname     Username     Username     Password                                                                                                    | Installance       Enter the first management IP address / hostname         Second management IP address /       gen4d-67c.xiv.lbm.com         Inter the second management IP address /       gen4d-67c.xiv.lbm.com         Third management IP address /       gen4d-67c.xiv.lbm.com         Inter the second management IP address / hostname       gen4d-67c.xiv.lbm.com         Username       admin         Enter the third management IP address / hostname         Password       extername         Finter storage system username         Password       extername                                                                                                    |                           | First management IP address /                                                              | gen4d-67c.xiv.ibm.com                                                              |  |  |  |  |  |  |  |
| Second management IP address / gen4d-67c.xiv.lbm.com<br>Enter the second management IP address / hostname<br>Third management IP address / gen4d-67c.xiv.lbm.com<br>Enter the second management IP address / hostname<br>Username<br>Username<br>Password                                                                                                    | Second management IP address /<br>hostname       gen4d-67c.xiv.lbm.com         Third management IP address /<br>hostname       Enter the second management IP address / hostname         Username       admin         Enter storage system username         Password       *********         Enter storage system password                                                                                                    |                           | nostiane                                                                                   | Enter the first management IP address / hostname                                   |  |  |  |  |  |  |  |
| Third management IP address /     Enter the second management IP address / hostname       Third management IP address /     gen4d-67c.xiv.lbm.com       Enter the third management IP address / hostname     Enter the third management IP address / hostname       Username     admin       Enter storage system username       Password     ************************************                                                                                                    | Enter the second management IP address / hostname         Third management IP address /         hostname         gen4d-67c.xiv.lbm.com         Enter the third management IP address / hostname         Username         admin         Enter storage system username         Password         Enter storage system password                                                                                                    |                           | Second management IP address /<br>hostname                                                 | gen4d-67c.xiv.ibm.com                                                              |  |  |  |  |  |  |  |
| Third management IP address / gen4d-67c.xiv.lbm.com Enter the third management IP address / hostname Username Username Password                                                                                                    | Third management IP address / gen4d-67 cxiv.lbm.com<br>Enter the third management IP address / hostname<br>Username admin<br>Enter storage system username<br>Password *********<br>Enter storage system password                                                                                                    |                           |                                                                                            | Enter the second management IP address / hostname                                  |  |  |  |  |  |  |  |
| Enter the third management IP address / hostname Username admin Enter storage system username Password                                                                                                    | Enter the third management IP address / hostname Username Username Password Enter storage system username Enter storage system password                                                                                                    |                           | Third management IP address /<br>hostname                                                  | gen4d-67c.xiv.ibm.com                                                              |  |  |  |  |  |  |  |
| Username admin<br>Enter storage system username<br>Password ********                                                                                                    | Username admin<br>Enter storage system username<br>Password *********<br>Enter storage system password                                                                                                    |                           |                                                                                            | Enter the third management IP address / hostname                                   |  |  |  |  |  |  |  |
| Enter storage system username Password ********                                                                                                    | Password ************************************                                                                                                    |                           | Username                                                                                   | admin                                                                              |  |  |  |  |  |  |  |
| Password ********                                                                                                    | Password ********** Enter storage system password                                                                                                    |                           |                                                                                            | Enter storage system username                                                      |  |  |  |  |  |  |  |
|                                                                                                    | Enter storage system password                                                                                                    |                           | Password                                                                                   | ******                                                                             |  |  |  |  |  |  |  |
| Enter storage system password                                                                                                    |                                                                                                    |                           |                                                                                            | Enter storage system password                                                      |  |  |  |  |  |  |  |
|                                                                                                    |                                                                                                    |                           |                                                                                            |                                                                                    |  |  |  |  |  |  |  |

Figure 31. Add Array Manager – Configure array manager

The Enable Array Pairs panel is displayed.

6. In the **Enable Array Pairs** panel, select the relevant check boxes to enable the array pairs. Then, click **Next**.

| 1 Options<br>2 Location   | Enable array pairs<br>Select array pair that would be enabled o | on finish.         |                     |
|---------------------------|-----------------------------------------------------------------|--------------------|---------------------|
| 3 Select SRA type         | Array Pair                                                      | Status             | Local Array Manager |
| 4 Configure array manager | XIV Gen4d-67c - XIV Gen4d-67d                                   | No peer array pair | gen4d-67c           |
| 5 Enable array pairs      |                                                                 |                    |                     |
|                           |                                                                 |                    |                     |
|                           | M                                                               |                    | 1 items 🔒           |

Figure 32. Add Array Manager – Enable array pairs

7. If the connection to the storage system is successful, a message about the connection success is displayed. Review the specified information for array manager, and then click **Finish** to exit the wizard. If the connection is not

successful, click **Back** and check the storage system connection parameters.

| <ul><li>1 Options</li><li>2 Location</li></ul>                                                                                      | Ready to complete<br>Review your settings sel                   | lections before fi                         | nishing the wizard.                                                                       |                            |  |  |
|----------------------------------------------------------------------------------------------------|-----------------------------------------------------------------|--------------------------------------------|-------------------------------------------------------------------------------------------|----------------------------|--|--|
| <ul> <li>3 Select SRA type</li> <li>4 Configure array manager</li> <li>5 Enable array pairs</li> <li>6 Ready to complete</li> </ul> | Created array manage<br>Name:<br>SRA type:<br>▲ You must create | er for site 'vcsa<br>i<br>a array managers | 8-str-a.ps.xiv.lbm.com/<br>gen4d-67c<br>BM Spectrum Accelerati<br>for both sites and then | e Family SRA<br>pair them. |  |  |
|                                                                                                    |                                                                 |                                            |                                                                                           |                            |  |  |

Figure 33. Add Array Manager – Ready to Complete

## **Initiating SRA operations**

The IBM Spectrum Accelerate Family SRA supports different VMware vCenter SRM operations, as detailed in the following table.

| Table 1. | IBM | Spectrum | Accelerate | Family | SRA | operation | types |
|----------|-----|----------|------------|--------|-----|-----------|-------|
|          |     |          |            |        |     |           |       |

| Operation type                                                                                                    | Description or reference                                                                                                    |
|----------------------------------------------------------------------------------------------------|----------------------------------------------------------------------------------------------------|
| Add supported IBM storage systems                                                                                   | See "Adding a storage system as an Array Manager" on page 31.                                                                                          |
| Refresh volume information<br>(display updated information)                                                         | See Figure 35 on page 37.                                                                                                    |
| Create protection groups and<br>recovery plans for storage<br>volumes and datastores that<br>utilize these volumes. | See Figure 35 on page 37.                                                                                                    |
| Test (failover test)                                                                                                | Test the storage replication configuration by creating<br>snapshots at the recovery site and then mapping these<br>snapshots, in the following manner: |
|                                                                                                    | • In case of synchronous mirroring, the snapshots are created at the recovery site and are mapped to the ESXi host or hosts.                           |
|                                                                                                    | • In case of asynchronous mirroring, the last replicated snapshot is duplicated at the recovery site and then mapped to the ESXi host or hosts.        |
|                                                                                                    | • At the end of the failover test workflow, these temporary snapshots are unmapped and deleted.                                                        |

| Operation type      | Description or reference                                                                                                    |
|---------------------|----------------------------------------------------------------------------------------------------|
| Cleanup             | Delete existing snapshots after the Test operation. Only<br>the snapshots that were created by the IBM Spectrum<br>Accelerate Family SRA are deleted.                                                                                                    |
| Recovery (failover) | Switch the operation to the recovery site in case of a planned migration or an unplanned disaster (when the protected site is unavailable), in the following manner:                                                                                                    |
|                     | 1. At the recovery site, the Spectrum Accelerate<br>Family SRA creates snapshots of the volumes as<br>backup. If the recovery is part of a planned<br>migration (as opposed to unplanned disaster), the<br>protected site volumes are first locked to read-only<br>state. |
|                     | 2. The Spectrum Accelerate Family SRA promotes the recovery site volumes to Master volumes (role).                                                                                                    |
|                     | <b>3</b> . The Spectrum Accelerate Family SRA maps these volumes to the ESXi host or hosts.                                                                                                    |
| Reprotect           | Reverse the replication direction and mirroring from<br>failed-over devices to the primary protected devices, in<br>the following manner:                                                                                                    |
|                     | 1. The Spectrum Accelerate Family SRA creates a fail-safe snapshot of the previously protected volumes.                                                                                                    |
|                     | 2. The Spectrum Accelerate Family SRA unmaps the volumes at the original protected site and sets these volumes as the mirror targets.                                                                                                    |
|                     | <b>3</b> . The Spectrum Accelerate Family SRA changes the role of the previously protected volumes to Slave volumes (role).                                                                                                    |
|                     | 4. The Spectrum Accelerate Family SRA activates the mirroring and restores the replication between the two sites.                                                                                                    |

Table 1. IBM Spectrum Accelerate Family SRA operation types (continued)

Note: Depending on the mirroring type:

- If the mirroring is asynchronous, the IBM Spectrum Accelerate Family SRA starts the synchronization job before the initiation of the Test, Recovery, and Reprotect operations.
- If the mirror is synchronous, the IBM Spectrum Accelerate Family SRA only verifies that the mirroring state is indeed synchronized before initiating the Test, Recovery, and Reprotect operations.
- For IBM HyperSwap solution, if there is no target connectivity between the peers and the recovery storage system is in the Slave role, the IBM Spectrum Accelerate Family SRA cannot perform failover from the protected to recovery site.

#### Tip:

- To better visualize the Test, Recovery, and Reprotect operations, see "Concept diagram" on page 1.
- For more information about the snapshot aspects of Test, Recovery, and Reprotect, see "Snapshot creation principles" on page 38.

The following figures show the typical contents of the following tabs, which are available when a specific storage system is selected on the Array Based Replication panel:

- **Summary** Displays general details regarding the selected storage system and its interoperability with the IBM Spectrum Accelerate Family SRA
- **Manage** Displays the details of storage systems that are paired with the selected storage system. You can enable or disable the pairing as needed. In addition, it displays the details of mirrored volumes that are defined on the selected storage system, including information regarding the mirroring direction, remote volume, related datastore, protection group and consistency group.

| Navigator                                                                                                    | 🖡 🔀 gen4d-67a 🛛 Actions 👻                                                                                                    |
|----------------------------------------------------------------------------------------------------|----------------------------------------------------------------------------------------------------|
| Site Recovery                                                                                                    | Summary Monitor Manage Related Objects                                                                                                    |
| <ul> <li>Array Based Replication</li> <li>gen4d-67a</li> <li>gen4d-67b</li> <li>gen4d-67c</li> <li>hostdev21a</li> <li>hostdev21b</li> <li>hostdev31a</li> </ul> | Image:       gen4d-67a         SRA:       IBM Spectrum Accelerate Family SRA         SRA Version:       3.0.0         Stretched Storage:       Supported         Address:       gen4d-67a.xiv.ibm.com         Discovered Array Pairs:       Enabled 1, Disabled 1 |
| hostdev31f                                                                                                    | ▼ Ping Status                                                                                                    |
|                                                                                                    | Ping Sent: Tuesday, April 04, 2017 5:31:23 PM                                                                                                    |
|                                                                                                    | Ping Result: Success                                                                                                    |
|                                                                                                    |                                                                                                    |

Figure 34. Array Based Replication – Summary tab

|                                                                 | 🗟 gen4d-67a Actions 👻                                                                                                    |                                                                                                    |                                                                                                    |                                                                                                    |                                                                                                    |  |  |  |
|-----------------------------------------------------------------|----------------------------------------------------------------------------------------------------|----------------------------------------------------------------------------------------------------|----------------------------------------------------------------------------------------------------|----------------------------------------------------------------------------------------------------|----------------------------------------------------------------------------------------------------|--|--|--|
| Summary Monitor N                                               | Summary Monitor Manage Related Objects                                                                                                    |                                                                                                    |                                                                                                    |                                                                                                    |                                                                                                    |  |  |  |
| 7                                                               |                                                                                                    |                                                                                                    |                                                                                                    |                                                                                                    |                                                                                                    |  |  |  |
| Array Pairs Permission                                          | IS                                                                                                    |                                                                                                    |                                                                                                    |                                                                                                    |                                                                                                    |  |  |  |
| Array pairs must be enab                                        | led for use with SRM. You may                                                                                                    | enable the array pairs from eith                                                                                                    | ner the protected or recovery s                                                                                                    | ite. Details for the sele                                                                                                    | cted array pair are shown below.                                                                                                    |  |  |  |
| B 🐻 🔁                                                           |                                                                                                    |                                                                                                    |                                                                                                    |                                                                                                    |                                                                                                    |  |  |  |
| Local Array                                                     | Local Array Remote Array Status Local Array Manager                                                                                                    |                                                                                                    |                                                                                                    |                                                                                                    |                                                                                                    |  |  |  |
| 🕞 XIV Gen4d-67a                                                 | XIV Gen4d-67b                                                                                                    | 🗸 Enabled                                                                                                    | gen4d-67                                                                                                    | 'a                                                                                                    | gen4d-67b                                                                                                    |  |  |  |
| KIV Gen4d-67a                                                   | XIV Gen4d-67d                                                                                                    | S Disabled gen4d-6                                                                                                    |                                                                                                    | a                                                                                                    |                                                                                                    |  |  |  |
| Array Pair: XIV Gen4d-<br>Features: Supports st<br>Errors: None | 57a - XIV Gen4d-67b<br>retched storage                                                                                                    |                                                                                                    | _                                                                                                    |                                                                                                    |                                                                                                    |  |  |  |
| Local Device                                                    | Datastore                                                                                                    | Status                                                                                                    | Remote Device                                                                                                    | Protection Group                                                                                                    | Local Consistency Group                                                                                                    |  |  |  |
| DR1_a43a8a29c4                                                  |                                                                                                    | → Outgoing Replication                                                                                                    | DR1_a43a8a29c4_Slav                                                                                                    |                                                                                                    | DR1_c055ebff13                                                                                                    |  |  |  |
| DR1_eddee211a8                                                  |                                                                                                    | → Outgoing Replication                                                                                                    | DR1_eddee211a8_Slav                                                                                                    |                                                                                                    |                                                                                                    |  |  |  |
| cg1                                                             |                                                                                                    | <ul> <li>Incoming Replication</li> </ul>                                                                                                    | cg1                                                                                                    |                                                                                                    | cg2                                                                                                    |  |  |  |
| cg2                                                             |                                                                                                    | <ul> <li>Incoming Replication</li> </ul>                                                                                                    | cg2                                                                                                    |                                                                                                    | cg2                                                                                                    |  |  |  |
|                                                                 | Array Pairs Permission<br>Array pairs must be enable<br>Array pairs must be enable<br>Coal Array<br>XIV Gen4d-67a<br>KiV Gen4d-67a<br>KiV Gen4d-67a<br>Array Pair: XIV Gen4d-<br>Features: Supports st<br>Errors: None<br>Local Device<br>DR1_a43a8a29c4<br>DR1_addee211a8<br>cg1<br>cg2 | Sufficient Wolfield     manage     Renated Cojects       Array Pairs     Permissions       Array pairs must be enabled for use with SRM. You may       Image: Support Stream       Image: Supports stretched storage       Errors:     None       Local Device     Datastore       DR1_eddee211a8     cg1       cg2     cg2 | Summary Wolling       Manage       KHarey Oujeus         Array Pairs       Permissions         Array pairs       must be enabled for use with SRM. You may enable the array pairs from eith         Image: Strategy Status       Image: Status         Image: Strategy Status       Image: Status         Image: Supports stretched storage       Image: Status         Errors:       None         Image: Local Array Pair:       XIV Gen4d-67a         Array Pair:       XIV Gen4d-67a         Array Pair:       XIV Gen4d-67a         Array Pair:       None         Image: Local Array Device       Disabled         Array Pair:       XIV Gen4d-67a - XIV Gen4d-67b         Features:       Supports stretched storage         Errors:       None         Image: Device       Datastore         Status       Outgoing Replication         DR1_ad43a8a29c4 $\rightarrow$ Outgoing Replication         Cg1       image: Incoming Replication         cg2       image: Incoming Replication | Summary working       Manage       Revised Objects         Array Pairs       Permissions         Array pairs       must be enabled for use with SRM. You may enable the array pairs from either the protected or recovery si         Image: The second second se | Commitary working       Manage       Related Objects         Array Pairs       Permissions         Array pairs       must be enabled for use with SRM. You may enable the array pairs from either the protected or recovery site. Details for the sele         Image: The sele       Image: The sele         Image: The sele       Image: The sele         Image: The sele |  |  |  |

Figure 35. Array Based Replication - Manage tab

For more detailed information about how to operate Site Recovery Manager and perform complete DRP for your VMware server sites, refer to the relevant VMware vCenter Site Recovery Manager documentation.

## **Snapshot creation principles**

Snapshots are created when the following SRM operations are initiated: Test, Recovery, and Reprotect.

Table 2 summarizes the snapshot creation principles per SRM operation type.

| VMware vCenter SRM operation                                                        | Results                                                                                                    | Snapshot name format                                       |
|-------------------------------------------------------------------------------------|----------------------------------------------------------------------------------------------------|------------------------------------------------------------|
| <b>Test</b><br>(a site-to-site failover<br>test is performed)                       | Snapshots of the target volumes are created,<br>unlocked for read-write, and then mapped and<br>used at the recovery site.<br><b>Note:</b> These volume snapshots are unmapped<br>and deleted when the Cleanup operation is<br>initiated after the Test operation is concluded. | sra_test_ <volume name="">_<time stamp=""></time></volume> |
| <b>Recovery</b><br>(a site-to-site failover is<br>performed)                        | Snapshots of the target volumes are created at<br>the recovery site before these volumes are<br>opened for read-write operations.                                                                                                    | sra_synced_ <volume name=""></volume>                      |
| <b>Reprotect</b><br>(the previously<br>protected site becomes<br>the recovery site) | Snapshots of the original source volumes are<br>created before these volumes can be used as<br>the mirroring target.                                                                                                    | sra_synced_ <volume name=""></volume>                      |

Table 2. SRM operations and snapshot creation

**Note:** When using consistency groups, the name of each consistency group replaces the volume in the snapshot name. For more information about consistency groups, refer to the relevant IBM storage system documentation.

To view the history log of these SRM operations, click **Recovery Plans** > **History**.

| VCENTERSGA - vSphere Client                                     |                           |                |                   |            |               |                     |                      |                        |           |
|-----------------------------------------------------------------|---------------------------|----------------|-------------------|------------|---------------|---------------------|----------------------|------------------------|-----------|
| File Edit View Inventory Administration Plug-ins Help           |                           |                |                   |            |               |                     |                      |                        |           |
| 💽 💽 🏠 Home 🕨 🚑 Solutions and Applications 🕨 🏹 Sit               | e Recovery 🔹 🛃 VCEN       | ER5GA          |                   |            |               | 8                   | 🖥 🗸 Search Inventory |                        | Q         |
| 🕞 Edit Recovery Plan 💽 Test 🖾 Cleanup 💽 Recovery                | Reprotect 🛛 🔀 Cance       | L              |                   |            |               |                     |                      |                        |           |
| Recovery Plans CG                                               |                           |                |                   |            |               |                     |                      |                        |           |
| Name Status Summary P                                           | Protection Groups Virtual | Machines Recov | erv Stens History | Permission | s             |                     |                      |                        |           |
| <ul> <li>Ø All Recovery Plans</li> </ul>                        |                           | ,              |                   |            |               |                     |                      |                        |           |
| CG CG                                                           |                           |                |                   |            | Ter           | Classure            | Decement             | Denveloet Cana         |           |
| 🗋 RDM                                                           |                           |                |                   |            | Tes           | cieariup            | Recovery             | Reprotect Calice       | 1         |
| Last Month                                                      | 7/ 8/2012                 | ▼ to:          | 8/ 8/2012         | •          | Update        |                     |                      | Ex                     | port List |
| Plan Name                                                       | User                      | Operation      | Result            |            |               | Date                | √ Duration           | Actions                |           |
| CG                                                              | Administrator             | Reprotect      | Success           |            |               | 7/11/2012 5:31:26 P | M 00:00:37           | View   Export          |           |
| CG                                                              | Administrator             | Recovery       | Success           |            |               | 7/11/2012 5:26:25 P | M 00:02:51           | View   Export          |           |
| CG                                                              | Administrator             | Reprotect      | Success           |            |               | 7/11/2012 5:24:26 P | M 00:00:46           | View   Export          |           |
| CG                                                              | Administrator             | Recovery       | Success           |            |               | 7/11/2012 5:17:08 P | M 00:02:52           | View   Export          |           |
| CG                                                              | Administrator             | Cleanup        | Success           |            |               | 7/11/2012 5:16:25 P | M 00:00:37           | View   Export          |           |
| CG                                                              | Administrator             | Test           | Success           |            |               | 7/11/2012 5:11:26 P | M 00:03:13           | View   Export          |           |
|                                                                 |                           |                |                   |            |               |                     |                      |                        |           |
|                                                                 |                           |                |                   |            |               |                     |                      |                        |           |
|                                                                 |                           |                |                   |            |               |                     |                      |                        |           |
|                                                                 |                           |                |                   |            |               |                     |                      |                        |           |
|                                                                 |                           |                |                   |            |               |                     |                      |                        |           |
| 🕎 Sites                                                         |                           |                |                   |            |               |                     |                      |                        |           |
| Array Managers                                                  |                           |                |                   |            |               |                     |                      |                        |           |
| Protection Groups                                               |                           |                |                   |            |               |                     |                      |                        |           |
| 📑 Recovery Plans                                                |                           |                |                   |            |               |                     |                      |                        |           |
| Recent Tasks Name, Target or Status contains: •                 |                           |                |                   |            |               | <sub>ear</sub> ×    |                      |                        |           |
| Name                                                            | Target                    | Status         | Details           |            | Initiated by  | vCenter Server      | Requested Start Ti   | 🤝 🗧 Start Time         | 0.        |
| Retrieve IBM Storage Information from VMware and Storage Arrays | VCENTER5GA                | Completed      |                   |            | Administrator | VCENTER5GA          | 8/8/2012 1:35:29 PM  | 8/8/2012 1:35:29 PM    | 8/        |
| Retrieve IBM Storage Information from VMware and Storage Arrays | VCENTER5GA                | Completed      |                   |            | Administrator | VCENTER5GA          | 8/8/2012 1:30:29 PM  | 8/8/2012 1:30:29 PM    | 8,        |
| Reconnect host                                                  | 9.151.162.184             | In Progress    |                   |            | Administrator | VCENTER5GA          | 8/8/2012 1:27:05 PM  | 8/8/2012 1:27:05 PM    |           |
| Ketrieve IBM Storage Information from VMware and Storage Arrays | VCENTERSGA                | Completed      |                   |            | Administrator | VCENTERSGA          | 8/8/2012 1:25:30 PM  | 8/8/2012 1:25:30 PM    | 8/        |
| Rescan VMF5                                                     | 9.151.162.184             | An error       |                   |            | Administrator | VCENTERSGA          | 8/8/2012 12:15:59 PM | 1 8/8/2012 12:16:00 PM | 8,        |

Figure 36. Recovery Plans – History tab

## Chapter 5. Best practices

This chapter summarizes recommended practices when using the IBM Spectrum Accelerate Family SRA.

Consider the following recommendations for:

- Storage pool snapshot size
- Naming convention
- · Volumes in a consistency group
- · Immediate log collection
- Reversing replication roles
- IBM Spectrum Accelerate Family SRA in the IBM HyperSwap solution

## Storage pool snapshot size

Consider allocating extra storage pool snapshot space for storage volumes on XIV and Spectrum Accelerate storage systems.

As mentioned in "Verifying the mirroring configuration" on page 7, the storage pools that contain the replicated volumes at both the protected and recovery sites should have sufficient size for creating the volume snapshots.

For XIV and Spectrum Accelerate storage systems, the requirement is to allocate a minimum of 17 GB for each volume, with additional 17 GB as spare space. No such limitation exists for FlashSystem A9000 and A9000R.

As a best practice, if your volumes are working in a high write rate, consider allocating larger storage pool space for snapshots.

#### Naming convention

Naming storage pools and volumes across different sites might need identical names.

To avoid confusion and to attain a 100% duplicated recovery site, give identical names to the storage pools and volumes at both the protected and recovery sites.

## Volumes in a consistency group

If the volumes of a single datastore are not grouped together, datastore consistency issues may arise.

To ensure datastore consistency in Recovery or Test operations, place all volumes of a single datastore in one consistency group. For more information about consistency groups, refer to the relevant IBM storage system documentation.

#### Immediate log collection

The SRA log information might be overwritten due to fast log filling and rotation.

To ensure that the full information is provided to IBM Support in case of a technical issue, it is recommended to collect the SRA log immediately, as explained in "Checking the log file" on page 45.

## **Reversing replication roles**

When mirroring is enabled, the master volume or consistency group is designated as 'primary' and the slave volume or consistency group is designated as 'secondary'. If for any reason, the replication roles have been reversed, the IBM Spectrum Accelerate Family SRA may fail to identify the current replication state properly.

If the administrator manually switches volume or consistency group role in the IBM HyperSwap solution (using the **ha\_switch\_roles** command), the SRM presents the new state as a failover and considers the VMs as unprotected. In this case, change the highly-available peer designation manually (using the **ha\_change\_designation** command) to indicate that protection preference has moved to the other side. Alternatively, switch the volume/consistency group role to its original state and allow SRM to protect the VMs on the protected site.

To optimize host I/O performance, by preferring local vs remote connectivity, use the following XCLI commands:

- **mirror\_list** -**x** to check the current replication role designations.
- **mirror\_change\_destination** to switch the volume or consistency group replication roles.
- **ha\_change\_designation** to switch designations of the highly-available peers from primary to secondary, and vice versa.

For full description of the relevant XCLI commands, refer to the relevant IBM storage system documentation.

#### SRM operation in the IBM HyperSwap solution

SRM support for active-active storage scenarios can be leveraged with FlashSystem A9000 and A9000R HyperSwap.

The following sections describe SRM operation with HyperSwap in these scenarios:

- "Planned failover with SRA in an IBM HyperSwap solution."
- "Unplanned failover with SRA in an IBM HyperSwap solution" on page 43.
- "Recovery from rolling disaster with SRA in IBM HyperSwap solution" on page 44.

#### Planned failover with SRA in an IBM HyperSwap solution

SRM support for planned failover is with A9000 and A9000R HyperSwap.

When the planned migration operation is initiated, SRM uses IBM Spectrum Accelerate Family SRA to instruct the storage systems to:

- 1. Switch HyperSwap volume roles from Primary to Secondary, and vice versa.
- **2**. Switch HyperSwap volume roles designations from Primary to Secondary, and vice versa.

If the VMotion option is enabled, live VM migration between protected and recovery sites is performed without noticeable downtime. However, for successful

VMotion operation, the relevant HyperSwap relations must be active and synchronized. Without VMotion, the VMs are shut down at protected site and then switched on at the recovery site. In this case, a short period of downtime is expected.

## Unplanned failover with SRA in an IBM HyperSwap solution

If the protected site goes offline, or its storage system becomes unavailable, you can perform an unplanned failover.

#### **Protected site failure**

If there is protected site failure (including FlashSystem A9000 or A9000R storage system, SRM server and vSphere ESXi hosts), the volume at the recovery site becomes preferred. After the failover, you can initiate the SRM disaster recovery to activate VMs on the recovery site. After the protected site goes online, the status of its storage system remains as *Master unavailable*, and there is no mapping between the protected host and the recovery storage system. To re-activate site protection, initiate the SRM reprotect procedure to:

- 1. Define the recovery site as protected, and vice versa.
- 2. Switch storage system designations from Primary to Secondary, and vice versa.

Once reprotection is completed, the sites are fully protected again.

The result is a complete failover where now the recovery site has become Primary and it is protected by the formerly protected site. In order to fail back to the formerly protected site, use a planned failover with migration to failover, following by a reprotect.

#### Protected storage system failure

If a storage system fails at the protected site, or it loses connectivity to its target and the Quorum Witness, the volume at the recovery site becomes preferred. Due to an SRM known issue, the protected VMs become unprotected and cannot be failed over, using SRM. However, the VMs continue to run, using storage at the recovery site. When the protected storage system is back online, use the following manual procedure to restore the initial protection state:

- 1. Verify that the protected storage became operational again.
- 2. Change the protected storage system role to Slave (ha\_change\_role command).
- **3**. Activate the HyperSwap relation on the recovery (Master) storage system (**ha\_activate** command).
- 4. Wait for the HyperSwap relation to synchronize.
- 5. Switch the storage system roles (ha\_switch\_roles command).

Alternatively, use the following manual procedure to move VMs to the recovery site:

- 1. Power off the VMs on the protected site.
- 2. Power off the SRM server or service on the protected site.
- **3**. Once SRM server on the protected site is down, initiate a failover to power on the VMs on the recovery site.
- 4. After the failed protected storage system becomes operational again, power on the SRM server or service if it was powered off at the protected site.
- 5. Run SRM failover to migrate the VMs to the recovery site.

6. Initiate SRM reprotect to define the recovery site as protected, and vice versa.

# Recovery from rolling disaster with SRA in IBM HyperSwap solution

Rolling disaster is a chain of events leading to multiple failures, which in some cases may result in data inconsistency.

For example, losing connectivity over mirroring link leads to claiming of the HyperSwap volume by the protected storage. A subsequent failure of the protected storage itself will result in a potential data loss if SRM failover is triggered. In order to avoid this, IBM Spectrum Accelerate Family SRA prevents the failover and notifies the user that manual intervention is required. To re-activate site protection, use this procedure:

- Verify the protected storage is unavailable and isolated from all ESXi hosts at the protected and recovery sites. This is a critical step to prevent data inconsistency.
- Establish connection to the recovery site storage system.
- Manually change roles of the recovery site volumes from secondary to primary.
- Initiate the SRM failover procedure at the recovery site.

## Chapter 6. Troubleshooting

This chapter can help you solve technical problems that you may encounter when using the IBM Spectrum Accelerate Family SRA.

If you encounter an error, refer to the following troubleshooting sections:

- "Checking the log file"
- "Handling warning and error messages" on page 46

**Note:** For up-to-date information about known issues and possible workarounds, refer to the latest IBM Spectrum Accelerate Family Storage Replication Adapter release notes.

#### Checking the log file

Events are recorded separately at each site in a log file (each site with its own log file).

#### About this task

The IBM Spectrum Accelerate Family SRA log file records events at the local site. When encountering an issue and you are not sure whether the problem is at the local site or the remote site, you can collect a log file from the local site as well as from the remote site. These two log files may provide helpful information.

#### Note:

- It is recommended to always attach the log files when opening a new support request. In most cases you will be requested to provide the log file so that the support team could have more detailed information about the technical problem you encountered.
- Upon any technical issue that you might encounter, try to collect the SRA log immediately or as fast as possible, as it might be overwritten due to rapid log file filling and rotation.

Perform the following procedure to retrieve the SRA log together with other SRM logs at a given site (local or remote).

#### Procedure

- From the vSphere Client Home page, go to Solutions and Application > Site Recovery > Sites.
- 2. Right-click on the local site name and then click Export System Logs.

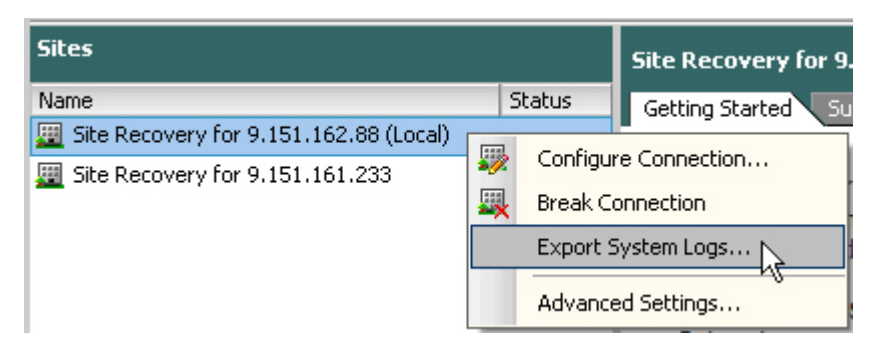

Figure 37. Clicking Export System Logs

**3**. Click **Browse** to set the directory to which you want to export the log file, and then click **OK**.

**Note:** When a volume mapping operation fails (for example, when the specified FC ports do not belong to any storage system host), the Test or Failover operations fail. However, SRM does not display a proper message, so the SRA log file can provide indication regarding the mapping failure.

#### Handling warning and error messages

The following tables summarize the different possible warnings or errors you might encounter when working with the IBM Spectrum Accelerate Family SRA.

Table 3 lists the warning messages, and Table 4 on page 47 lists the error messages.

Table 3. IBM Spectrum Accelerate Family SRA warning messages

| Warning code<br>number | Warning text                                                                                                    | Recommended action                                                                                              |
|------------------------|----------------------------------------------------------------------------------------------------|----------------------------------------------------------------------------------------------------|
| 500                    | The replication process for this device is already in progress.                                                                | No further action is required.                                                                                  |
| 2001                   | No access groups were provided<br>during the Failover Test operation.<br>Snapshots were created but could<br>not be mapped.    | Check the SRA log file, request<br>assistance from your storage<br>administrator, or open a support<br>request. |
| 2002                   | Snapshot space in the storage pool<br>may exceed its limit if snapshots<br>are created for the requested<br>groups or devices. | Extend the snapshot size for the pool, or delete old snapshots.                                                 |
| 2003                   | Could not find hosts on the storage system that matches the provided initiators.                                               | Verify that your ESX/ESXi hosts are defined in the storage arrays.                                              |
| 2004                   | The mapping operation has failed.                                                                                              | Check the SRA log file, request<br>assistance from your storage<br>administrator, or open a support<br>request. |

| Error code<br>number | Error text                                                                         | How to resolve                                                                                                    |
|----------------------|------------------------------------------------------------------------------------|----------------------------------------------------------------------------------------------------|
| 100                  | Command is not supported. An internal error has occurred.                          | Open a support request and<br>receive specific guidance from the<br>support team. In your request,<br>attach the relevant log file or files. |
| 101                  | Locale is not supported. An internal error has occurred.                           | Change to English locale or open<br>a support request and receive<br>specific guidance from the support<br>team.                             |
| 1001                 | Failed to connect.                                                                 | Make sure that the IP address or<br>hostname is correct, and verify<br>your user credentials.                                                |
| 1002                 | Already in Test state.                                                             | Check the SRA log file, request<br>assistance from your storage<br>administrator, or open a support<br>request.                              |
| 1003                 | The snapshot for this storage device was not found.                                | Check the SRA log file, request<br>assistance from your storage<br>administrator, or open a support<br>request.                              |
| 1004                 | Removal of mapping for this device has failed.                                     | Check the SRA log file, request<br>assistance from your storage<br>administrator, or open a support<br>request.                              |
| 1005                 | The secondary volume or<br>consistency group is not in<br>consistency state.       | Wait for the initialization or<br>synchronization to complete, and<br>then retry the operation.                                              |
| 1006                 | Failover operation could not be performed for this device.                         | Check the SRA log file, request<br>assistance from your storage<br>administrator, or open a support<br>request                               |
| 1007                 | The device could not be verified for a failover operation.                         | Check the SRA log file, request<br>assistance from your storage<br>administrator, or open a support<br>request.                              |
| 1008                 | The mapping removal and<br>snapshot deletion operations could<br>not be performed. | Check the SRA log file, request<br>assistance from your storage<br>administrator, or open a support<br>request.                              |
| 1009                 | Could not find the remote<br>mirroring definition for the<br>storage device.       | Check the SRA log file, request<br>assistance from your storage<br>administrator, or open a support<br>request.                              |
| 1010                 | The restore replication operation has failed.                                      | Check the SRA log file, request<br>assistance from your storage<br>administrator, or open a support<br>request.                              |
| 1011                 | The reverse replication operation has failed.                                      | Check the SRA log file, request<br>assistance from your storage<br>administrator, or open a support<br>request.                              |

Table 4. IBM Spectrum Accelerate Family SRA error messages

| Error code<br>number | Error text                                                                                                    | How to resolve                                                                                                    |
|----------------------|----------------------------------------------------------------------------------------------------|----------------------------------------------------------------------------------------------------|
| 1012                 | Could not establish an immediate synchronization.                                                              | Check the SRA log file, request<br>assistance from your storage<br>administrator, or open a support<br>request.                                                                   |
| 1013                 | There is insufficient space<br>allocated in the storage pool for<br>creating new snapshots for this<br>device. | Extend the storage pool, or delete old snapshots.                                                                                                    |
| 1014                 | The operation has failed.                                                                                      | Check the SRA log file, request<br>assistance from your storage<br>administrator, or open a support<br>request.                                                                   |
| 1015                 | SRA internal error has occurred.                                                                               | Open a support request and provide the information detailed in the log file.                                                                                                    |
| 1016                 | The failover preparation operation has failed.                                                                 | Check the SRA log file, request<br>assistance from your storage<br>administrator, or open a support<br>request.                                                                   |
| 1017                 | There is no mirror connectivity<br>between the protected site and the<br>recovery site.                        | Request assistance from your storage administrator.                                                                                                    |
| 1018                 | Failed to create snapshot for the storage device.                                                              | Check the SRA log file, contact<br>your storage administrator, or<br>open a support request.                                                                                      |
| 1019                 | Already in Failover state.                                                                                     | Check the SRA log file, request<br>assistance from your storage<br>administrator, or open a support<br>request.                                                                   |
| 1020                 | There are no target mirroring<br>connections for this storage<br>device.                                       | Make sure that the mirroring<br>connectivity for your recovery<br>storage device is properly set. For<br>assistance, contact your storage<br>administrator.                       |
| 1021                 | Unsupported storage system<br>microcode version has been<br>detected.                                          | Make sure that the microcode<br>version of the relevant storage<br>system that you are trying to<br>connect is supported. For more<br>information, refer to the release<br>notes. |
| 1022                 | Insufficient user privileges.                                                                                  | Make sure that the user account<br>you are using has the required<br>privileges.                                                                                                  |
| 1023                 | Mirroring error: inactive mirroring.                                                                           | Check the SRA log file or use the<br>Hyper-Scale Manager UI to find<br>the cause of this error.                                                                                   |

Table 4. IBM Spectrum Accelerate Family SRA error messages (continued)

## Notices

These legal notices pertain to the information in this IBM Storage product documentation.

This information was developed for products and services offered in the US. This material may be available from IBM in other languages. However, you may be required to own a copy of the product or product version in that language in order to access it.

IBM may not offer the products, services, or features discussed in this document in other countries. Consult your local IBM representative for information on the products and services currently available in your area. Any reference to an IBM product, program, or service is not intended to state or imply that only that IBM product, program, or service may be used. Any functionally equivalent product, program, or service that does not infringe any IBM intellectual property right may be used instead. However, it is the user's responsibility to evaluate and verify the operation of any non-IBM product, program, or service.

IBM may have patents or pending patent applications covering subject matter described in this document. The furnishing of this document does not grant you any license to these patents. You can send license inquiries, in writing, to:

IBM Director of Licensing IBM Corporation North Castle Drive, MD-NC119 Armonk, NY 10504-1785 USA

For license inquiries regarding double-byte character set (DBCS) information, contact the IBM Intellectual Property Department in your country or send inquiries, in writing, to:

Intellectual Property Licensing Legal and Intellectual Property Law IBM Japan Ltd. 19-21, Nihonbashi-Hakozakicho, Chuo-ku Tokyo 103-8510, Japan

INTERNATIONAL BUSINESS MACHINES CORPORATION PROVIDES THIS PUBLICATION "AS IS" WITHOUT WARRANTY OF ANY KIND, EITHER EXPRESS OR IMPLIED, INCLUDING, BUT NOT LIMITED TO, THE IMPLIED WARRANTIES OF NON-INFRINGEMENT, MERCHANTABILITY OR FITNESS FOR A PARTICULAR PURPOSE. Some states do not allow disclaimer of express or implied warranties in certain transactions, therefore, this statement may not apply to you.

This information could include technical inaccuracies or typographical errors. Changes are periodically made to the information herein; these changes will be incorporated in new editions of the publication. IBM may make improvements and/or changes in the product(s) and/or the program(s) described in this publication at any time without notice.

Any references in this information to non-IBM Web sites are provided for convenience only and do not in any manner serve as an endorsement of those Web sites. The materials at those Web sites are not part of the materials for this IBM product and use of those Web sites is at your own risk.

IBM may use or distribute any of the information you supply in any way it believes appropriate without incurring any obligation to you.

Licensees of this program who wish to have information about it for the purpose of enabling: (i) the exchange of information between independently created programs and other programs (including this one) and (ii) the mutual use of the information which has been exchanged, should contact:

IBM Director of Licensing IBM Corporation North Castle Drive, MD-NC119 Armonk, NY 10504-1785 USA

Such information may be available, subject to appropriate terms and conditions, including in some cases, payment of a fee.

The licensed program described in this document and all licensed material available for it are provided by IBM under terms of the IBM Customer Agreement, IBM International Program License Agreement or any equivalent agreement between us.

The performance data discussed herein is presented as derived under specific operating conditions. Actual results may vary.

Information concerning non-IBM products was obtained from the suppliers of those products, their published announcements or other publicly available sources. IBM has not tested those products and cannot confirm the accuracy of performance, compatibility or any other claims related to non-IBM products. Questions on the capabilities of non-IBM products should be addressed to the suppliers of those products.

All statements regarding IBM's future direction or intent are subject to change or withdrawal without notice, and represent goals and objectives only.

## Trademarks

IBM, the IBM logo, and ibm.com are trademarks or registered trademarks of the International Business Machines Corp., registered in many jurisdictions worldwide. Other product and service names might be trademarks of IBM or other companies. A current list of IBM trademarks is available on the Copyright and trademark information website (www.ibm.com/legal/us/en/copytrade.shtml).

VMware, ESX, ESXi, vSphere, vCenter, and Site Recovery Manager are trademarks or registered trademarks of VMware Corporation in the United States, other countries, or both.

Other product and service names might be trademarks of IBM or other companies.

# 

Printed in USA

GA32-1067-08

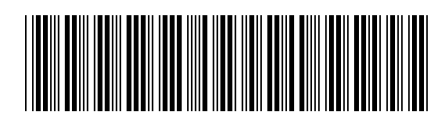